# User Guide HSSC Advt. No. 9/2017

These processes are detailed as below.

Candidate visits official website <u>www.hssc.gov.in</u> and clicks on relevant button.

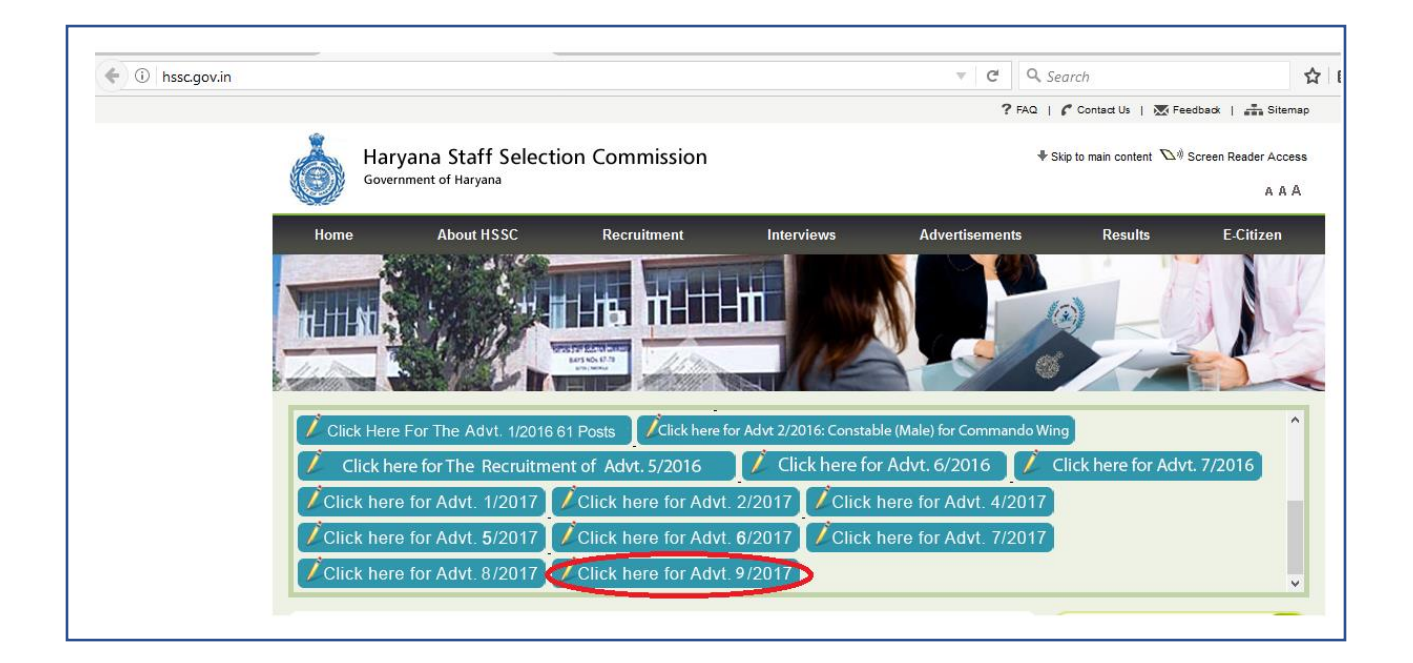

#### 1. Clicking on the recruitment link navigates to this page.

| हरियाणा कर्मचारी चयन अ<br>Haryana Staff Selection                                                                          | ायोग<br>n Commission            | HOME        | NOTIFICATION | FAQS C    | CONTACT LOGIN |  |
|----------------------------------------------------------------------------------------------------|---------------------------------|-------------|--------------|-----------|---------------|--|
| WELCOME TO<br>THE HARYANA STAFF S<br>Onetime registration for multiple applications!                                       |                                 | SION POR    | TAL          |           |               |  |
| LOGIN<br>(भार आपके पास अपना LOGN तथा पासत है , तब यहाँ स्वीक करे)<br>(CLICK HERE IF YOU HAVE LOGIN ID & PASSWORD)          | Recruitmen                      |             | Payment      |           |               |  |
| REGISTER<br>(आग आग महनी बग प्रविक्त को किये आये हे तब वहाँ स्वीक करें)<br>(CLICK HERE IF YOU ARE NEW FIRST TIME CANDIDATE) | Notification                    | Application |              | lt Appoin | ntment        |  |
|                                                                                                    |                                 | Ex          | amination    | /         |               |  |
| Check Notification link for latest updates.                                                                                | _                               |             |              |           |               |  |
|                                                                                                    | <ul> <li>Help Center</li> </ul> | Visual Tour |              |           |               |  |

2. When candidate clicks on Registration, he is directed to this page where he can read all necessary information related to form filling.

|                                                          |              |                   |  | Print            |    |
|----------------------------------------------------------|--------------|-------------------|--|------------------|----|
| सूचना / Notice Board<br>इश्य मार्गदर्शिका / Visual Guide | Visual Guide |                   |  | Feb 8 2017 3:53F | PM |
| आवेदन प्रक्रिया प्रवाह / Application Process<br>Flow     |              |                   |  |                  |    |
| विज्ञापन / Advertisement                                 | F            | ROCESS            |  |                  |    |
| महत्वपूर्ण दिनांक / Important Dates                      |              |                   |  |                  |    |
| आवेदन शुल्क / Application Fee                            | Continu      | e to Registratior |  |                  |    |
| आवश्यक दस्तावेज़ / Required Documents                    |              |                   |  |                  |    |
| संपर्क / Contact                                         |              |                   |  |                  |    |
| FAQs                                                     |              |                   |  |                  |    |

# Thoroughly read the instructions as follows, and tick the declaration statement to enable Proceed>> button.

|                                                                                                    | lection Commission                                                                                                    |
|----------------------------------------------------------------------------------------------------|----------------------------------------------------------------------------------------------------|
|                                                                                                    |                                                                                                    |
|                                                                                                    | आवेटन भरने से पहले सभी निर्देशों को ध्यान पर्वक पत्रें                                                                                                    |
| > सूचना / Notice Board                                                                                                    | Read Instructions carefully before filling application form.                                                                                                    |
| > दृश्य मार्गदर्शिका / Visual Guide                                                                                                    | 1. ऑनलाइन आवेदन भरने से पहले विज्ञापन में दिए गयी सभी सूचनाओं को ध्यान से पढ़िए।<br>आवेदक अपेक्षित है कि उसके द्वारा भरा गया आवेदन पत्र सही है और अगर वह अपना आवेदन पत्र साइबर केफ़े द्वारा भरवा रहा है, उस स्तिधी में आवेदक पक्का करे कि अन्य                                                                                                    |
| > आवेदन प्रक्रिया प्रवाह / Application<br>Process Flow                                                                                                    | व्यक्ति भी सभी कॉलम में सही जानकारी ही भरे. इसके साथ ही आवेदक का आप्तिकतिओन का प्रिंट लेना अनिवर्ध ही आवेदक से य सभी अपीबेत है की प्रिंट फॉम को आवेदक पूरी<br>तरह ध्यानपूर्वक जांच ले। अगर आवेदक को सभी जानकारियां सही लगती हैं उस स्तिथि में आवेदक साथ ही संलिह अंजरों की मज<br>को प्रतिक्र अनेजन का राज्य को का लियाने का स्वर्ण का क्रिक्त कर कि लियाने के लियाने का कर अंजरों की अपने के साथ क                                                                                                    |
| > विज्ञापन / Advertisement                                                                                                    | होगा। जसम आवश्य यह अह यात्रणा अरंगा अरं उत्तर मचा गया आरंधाइन अगम युव तरह का जाता तथा हता या अर्थ पया हाम आनयात्राया युव तरह कहा हतया आव<br>पूरी होने ही ऑनलाइन फॉर्म हरियाणा कर्मचारी चयन आयोग की वेबसाइट पर अपलोड किया गया है. अगर कोई आवेदन पत्र आवेदक अथवा साइबर कैफ़ेट द्वारा स्मी बंग से नहीं मरा<br>गया, उस स्थिति में हरियाणा कर्मचारी चयन आयोग किसी भी तरह से जिम्मेदार नहीं होगा और नहीं हरियाणा कर्मचारी मत्र म                                                                                                    |
| > महत्वपूर्ण दिनांक / Important Dates                                                                                                    | बारे, स्वीकार नहीं किया जाएगा.                                                                                                    |
|                                                                                                    | The Candidate should ensure that he fills up the application form correctly and if he is getting the application form filled through cyber cafe then he should                                                                                                    |
| > आवेदन शुल्क / Application Fee                                                                                                    | ensure that the person entering the data has correctly inserted the description against all the columns correctly and he must take out the printed copy of the form. He should go through/check the form which has been filled up very thoroughly and carefully. If he finds the particulars correct then he should give                                                                                                    |
| > आवश्यक दस्तावेज़ / Required                                                                                                    | undertaking in the closed Performa under his signature certifying that he is gone through/check the form and found the particulars given there in as correct                                                                                                    |
| Documents                                                                                                    | and hence he has upload the form on the website of the HSSC before finally submitting and uploading the same on the website of Haryana Staff Selection<br>Commission. If an application is not propady filled by the candidate himself or by the other cafe nervoral who is submitting the form on babalf of the                                                                                                    |
| > संपर्क / Contact                                                                                                    | candidate and no application shall be of the responsibility of the candidate and no application of correction of data shall be accepted by the HSSC at any<br>stage.                                                                                                    |
| > FAQs                                                                                                    | 2. प्रथम स्तर – उम्मीदवार द्वारा आयोग की निर्दिष्ट वेबसाइट पर प्रदर्शित ' Register' को Click करने पर प्राप्त फार्मेट में आन-लाइन सूचनायें<br>भरकर स्वयं को पंजीकृत करके                                                                                                    |
|                                                                                                    | Candidates can apply after registering himself by clicking on 'Register' link through Haryana Staff Selection Commission, Government of Haryana website                                                                                                    |
|                                                                                                    | http://hssc.gov.in/. The candidate should enter all details correctly while filling the Online Form.                                                                                                    |
|                                                                                                    | 3. Ministry stories of the walk offerer that the senerated for can select your own Password                                                                                                    |
| करती हूँ।                                                                                                    | વાયેલા વરલા / વરલા છૂં વર્તા ન રહે નવા વર્તા વર્તા લાં લું લોગો, સાંધોવર યોગ્યલ લેવા યોગલા સંચાયલ લેવા સંલોધન વૃત્ત વરલા /                                                                                                    |
| 4.मैं यह भी<br>प्रस्तुत होने र<br>5.पिछड़ा वर<br>सरकार द्वार<br>जो की नोटि<br>पास अन्य पि<br>6.भूतपूर्व से<br>करती हूँ।<br>7.मैं एतद द्वा<br>एवं सही हो।                                                                                                    | घोषणा करता /करती हूं की मुझे आज तक हरियाणा राज्य की किसी भी एजेंसी / चयन समिति द्वारा किसी भी परीक्षा / साक्षात्कार मे<br>से नहीं रोका गया है तथा किसी भी विधि न्यायालय द्वारा दोषी नहीं पाया गया है।<br>रिसे संबंधित अभ्यर्थी के लिए- मैं यह घोषणा करता हू की मैं उस समुदाय से संबंधित हू जिसे राज्य सरकार आदेशों के अनुसार राज्य<br>। सेवाओं मे आरक्षण के प्रायोजन हेतु पिछड़ा वर्ग माना गया है। यह भी घोषणा की जाती है की मैं राज्य सरकार आदेशों के अनुसार राज्य<br>। सेवाओं मे आरक्षण के प्रायोजन हेतु पिछड़ा वर्ग माना गया है। यह भी घोषणा की जाती है की मैं राज्य सरकार, द्वारा विभिन्न संशोधन<br>स में उल्लेखित है, उसके तहत उल्लिखित व्यक्तियों / वर्गों (क्रीमीलेयर) से संबंधित नही हूँ. मैं यह भी घोषणा करता /<br>करती हू की मेरे<br>। छड़ा वर्ग का प्रमाण पत्र है।<br>नेकों के लिए मैं घोषणा करता / करती हू की मैं विज्ञापन के अनुसार भूतपूर्व सैनिक संबंधित पात्रता की सभी शर्तों को पूरा करता /<br>रा घोषणा करता / करती हू की इस आवेदन पत्र मे दिए गए सभी विवरण मेरी अधिकतम जानकारी और विश्वास के अनुसार सत्य, पूर्ण<br>मैं समझता / समझती हूँ की कोई सूचना छुपाई हुई / झुठी या असत्य पाई जाने पर या अपात्रता का पता लगने पर मेरा अभ्यतिता /                                                                                                    |
| 4.मैं यह भी '<br>प्रस्तुत होने च<br>5.पिछड़ा वग<br>सरकार द्वार<br>जो की नोटि<br>पास अन्य पि<br>6.भूतपूर्व सी<br>7.मैं एतद द्वा<br>एवं सही है।<br>नियुक्ति निर<br>8. मैं यह भी<br>आवेदन दिय                                                                                                    | घोषणा करता / करती हूं की मुझे आज तक हरियाणा राज्य की किसी भी एजेंसी / चयन समिति द्वारा किसी भी परीक्षा / साक्षात्कार मे<br>से नहीं रोका गया है तथा किसी भी विधि न्यायालय द्वारा दोषी नहीं पाया गया है।<br>र्ग से संबंधित अभ्यर्थी के लिए- मैं यह घोषणा करता हू की मैं उस समुदाय से संबंधित हू जिसे राज्य सरकार आदेशों के अनुसार राज्य<br>। सेवाओं मे आरक्षण के प्रायोजन हेतु पिछड़ा वर्ग माना गया है। यह भी घोषणा की जाती है की मैं राज्य सरकार आदेशों के अनुसार राज्य<br>। सेवाओं मे आरक्षण के प्रायोजन हेतु पिछड़ा वर्ग माना गया है। यह भी घोषणा की जाती है की मैं राज्य सरकार. द्वारा विभिन्न संशोधन<br>स में उल्लेखित है, उसके तहत उल्लिखित व्यक्तियों / वर्गों (क्रीमीलेयर) से संबंधित नही हूँ. मैं यह भी घोषणा करता / करती हू की मेरे<br>छड़ा वर्ग का प्रमाण पत्र है।<br>नेकों के लिए मैं घोषणा करता / करती हू की मैं विज्ञापन के अनुसार भूतपूर्व सैनिक संबंधित पात्रता की सभी शर्तों को पूरा करता /<br>रा घोषणा करता / करती हू की इस आवेदन पत्र मे दिए गए सभी विवरण मेरी अधिकतम जानकारी और विश्वास के अनुसार सत्य, पूर्ण<br>मैं समझता / समझती हूँ की कोई स्पना छुपाई हुई / झुठी या असत्य पाई जाने पर या अपात्रता का पता लगने पर मेरा अभ्यतिता /<br>स्त के जा सकती है।<br>घोषणा करता / करती हू की आरक्षण नीति के तहत हरियाणा सरकार द्वारा निर्धारित आरक्षित वर्ग में केवल एक ही कॅटेग़री में<br>॥ है                                                                                                    |
| 4.मैं यह भी<br>प्रस्तुत होने र<br>इ.पिछड़ा क<br>सरकार द्वार<br>जो की नोटि<br>पास अन्य पि<br>6.भूतपूर्व सी<br>करती हूँ।<br>7.मैं एतद द्वा<br>एवं सही है।<br>नियुक्ति निर<br>8. मैं यह भी<br>आवेदन दिय<br>प्राप्त दस्त<br>नहीं किया<br>understo<br>mentione<br>with doc<br>correct a<br>entertain<br>giving th | धोषणा करता / करती हूं की मुझे आज तक हरियाणा राज्य की किसी भी एजेंसी / चयन समिति द्वारा किसी भी परीक्षा / साक्षात्कार मे<br>से नहीं रोका गया है तथा किसी भी विधि न्यायालय द्वारा दोषी नहीं पाया गया है।<br>र्ग से संबंधित अभ्यर्थी के लिए- मैं यह घोषणा करता हू की मैं उस समुदाय से संबंधित हू जिसे राज्य सरकार आदेशों के अनुसार राज्य<br>से सेवाओं में आरक्षण के प्रायोजन हेतु पिछड़ा वर्ग माना गया है। यह भी घोषणा की जाती है की मैं राज्य सरकार. द्वारा विभिन्न संशोधन<br>स में उल्लेखित है, उसके तहत उल्लिखित व्यक्तियों / वर्गों (क्रीमीलेयर) से संबंधित नहीं हूँ. मैं यह भी घोषणा करता / करती हू की में<br>राछड़ा वर्ग का प्रमाण पत्र है।<br>नेकों के लिए मैं घोषणा करता / करती हू की मैं विज्ञापन के अनुसार भूतपूर्व सैनिक संबंधित पात्रता की सभी शतों को पूरा करता /<br>रा घोषणा करता / करती हू की इस आवेदन पत्र मे दिए गए सभी विवरण मेरी अधिकतम जानकारी और विश्वास के अनुसार सत्य, पूर्ण<br>मैं समझता / समझती हूँ की कोई सूचना खुपाई हुई / झूठी या असत्य पाई जाने पर या अपात्रता का पता लगने पर मेरा अभ्यर्तिता /<br>स्त के जा सकती है।<br>घोषणा करता / करती हू की झेई सूचना खुपाई हुई / झूठी या असत्य पाई जाने पर या अपात्रता का पता लगने पर मेरा अभ्यर्तिता /<br>स्त के जा सकती है।<br>घोषणा करता / करती हू की आरक्षण नीति के तहत हरियाणा सरकार द्वारा निर्धारित आरक्षित वर्ग में केवल एक ही कॅटेग़री में<br>॥ है<br>• गए निर्देशों को पढ़ तथा समझ लिया है, तथा मैं सहमत हूँ. सभी जानकारियां स्कूल/कॉलेज/यूनिवर्सिटी द्वारा<br>विजों के अनुसार ही है। मैं सहमत हू कि भविष्य में किसी प्रकार का निवेदन डाटा सही कराने बारे स्वीकार<br>• जाएगा। मैंने दिए गए निर्देशों को पढ़ तथा समझ लिया है, तथा मैं सहमत हूँ । have read and<br>bod the instructions mentioned above I have also gone through the particulars as<br>ed in the form filled up by me/on my behalf and found the same correct and in accordance<br>uments/my certificate issued by Board/College/University and all the particulars shall be<br>led by the commission in this regard. I give my acceptance for uploading the form after<br>rouch the particulars and L acree to a bide by the same |

#### 4. Fill these important details required for Registration

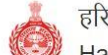

हरियाणा कर्मचारी चयन आयोग Haryana Staff Selection Commission HOME NOTIFICATION FAQS CONTACT

LOGIN

| <ul> <li>et widdlifer (Maal Goals</li> <li>et widdlifer (Maal Goals</li> <li>et widdlifer (Maal</li></ul>                                                                                                    | > सूचना / Notice Board               |                                                                     | ऑनलाइन पंजीकरण/ Online Registration                                                                                                    | ऑनलाइन पंजीकरण/ Online Registration                   |                                                                                                    |  |  |  |  |  |  |
|----------------------------------------------------------------------------------------------------|--------------------------------------|---------------------------------------------------------------------|----------------------------------------------------------------------------------------------------|-------------------------------------------------------|----------------------------------------------------------------------------------------------------|--|--|--|--|--|--|
| <ul> <li>Alter situa and y Application Processing</li> <li>Bard / Adversioning</li> <li>Bard / Adversioning</li> <li>Bard / Bard / Ba</li></ul>                                                                                   | >     दृश्य मार्गदर्शिका / Visual Gu | iide                                                                | महत्वपूर्ण लेख /mportant Note:                                                                                                    |                                                       |                                                                                                    |  |  |  |  |  |  |
| Inter       Address and Data to the second the Second Second Secon                                  | > आवेदन प्रक्रिया प्रवाह / Appli     | cation Process                                                      | The fields marked with (*) are mandatory.<br>2 सरक्षा प्रश्न का चयन करें और अपनी प्रमंत के अनस                                                                                                | र सरक्षा प्रश्न व                                     | हा तसर दे और उसे याव रखे ।                                                                                                    |  |  |  |  |  |  |
| Burrer Akkensennent                                                                                                    | Flow                                 |                                                                     | Select the Security Question and Enter th                                                                                                    | e Answer of                                           | the Security Question as per your choice correctly.                                                                                                    |  |  |  |  |  |  |
| <ul> <li>- 대한국 학교 / Application Pare</li> <li></li></ul>                                                                                                    | > विज्ञापन / Advertisement           |                                                                     | <ol> <li>अगर आप पासवर्ड भूल जाए तो सुरक्षा प्रश्न द्वारा आ<br/>This will help you to reset your Password</li> </ol>                                                                           | ाप पासवाउँ रिसेट कर सकते हैं।<br>d in case you forget |                                                                                                    |  |  |  |  |  |  |
| > अतेवल मुख / Application Fine         > अरावला प्रात्तीय / Required Documents         > सीवल प्रात्त / Required Documents         > सीवल प्रात्त / Required Documents         * सीवल प्रात्त / Required Documents         * सीवल प्रात / Required Documents         * सीवल प्रात / Required Documents         * सीवल प्रात / Required Documents         * सीवल प्रात / Required Documents         * सावल प्रात सीवल प्रात / Required Max (Required Max (Required Max (Required Max (Required Max (Required Max (Required Max (Required                                                                                                    | > महत्वपूर्ण दिनांक / Important      | Dates                                                               |                                                                                                    |                                                       |                                                                                                    |  |  |  |  |  |  |
| - अपरापम उसरेम् / Required Documents     - सेप्रिंम / Required Documents     - सेप्रिंम / Required Documents     - सेप्रेम / Required Documents     - सेप्रेम / Required Port Port Port | > आवेदन शुल्क / Application          | Fee                                                                 | :: व्यक्तिगत विवरण/ Personal Details ::                                                                                                    |                                                       |                                                                                                    |  |  |  |  |  |  |
| • संपर्ग / Contact     • संपर्ग / Contact       > / संपर्ग / Contact     • संपर्ग / Contact       > / संपर्ग / Contact     • संपर्ग / Contact       > / संपर्ग / Contact     • संपर्ग / Contact       > / संपर्ग / Contact     • संपर्ग / Contact       > / संपर्ग / Contact     • संपर्ग / Contact       • / संपर्ग / Contact     • संपर्ग / Contact       • / संपर्ग / Contact     • संपर्ग / Contact       • / संपर्ग / Contact     • संपर्ग / Contact       • / संपर्ग / Contact     • संपर्ग / Contact       • / संपर्ग / Contact     • संपर्ग / Contact       • / संपर्ग / Contact     • संपर्ग / Kalles अंदर संपर्ग / संपर्ग / Kalles अंदर संपर्ग / संपर्ग / Report       • संपर्ग / संपर / संपर्ग / संपर / संपर्ग / संपर / संपर / संपर / संपर / संपर / संपर / संपर / संपर / संपर / संपर / संपर / संपर / संपर / संपर / संपर / संपर / संपर / संपर / संपर / संपर / संपर / संपर / संपर / संपर / संपर / संपर / संपर / संपर / संपर / संपर / संपर / संपर / संपर / संपर / संपर / संपर / संपर / संपर / संपर / संपर / स                                                                                                    | > आवश्यक दस्तावेज़ / Require         | ed Documents                                                        | *                                                                                                    | <mark>খীৰ্ঘক/ T</mark> itle                           | -Select- V                                                                                                    |  |  |  |  |  |  |
| • सामग Contract         अवेरत अपना सांग सोहल सी का से भरे।           > Frods         • सीम Gender         Male         Female           • मोबईन सी. Mobile No.         • 910         अवेरत अपना संप्रह न से पर सामि अधीय संप्रा साम का स्प्रह न से पर साम अधीय मांग्रेड में स्वर संप्र पर सी जे की परी।           • मोबईन सी. Mobile No.         • 910         अवेरत अपना संप्रह न से पर साम अधीय मांग्रेड में स्वर संप्रा स्वरी परी साम का स्प्रह न से पर साम का स्वर मंग्रे स्वरी।           • मोबईन सी. Mobile No.         • 910         अवेरत अपना संप्रह न से पर साम अधीय मांग्रेड में स्वर संप्र संप्रा स्वरी परी मांग्रेड में स्वर संप्र संप्र संवरी से प्रा मांग्रेड में स्वर संप्र संवरी से प्रा मांग्रेड में स्वर संप्र संवरी से प्रा मांग्रेड मं स्वर संवरी।           • भोवईन सी. Mobile No.         • 910         अवेरत अपना संप्रह न से पर साम का स्वर संवरी संवरी संवरी संवरी संवरी संवरी संवरी संवरी संवरी संवरी संवरी संवरी संवरी संवरी संवरी संवरी संवरी संवरी संवरी संवर संवरी संवर संवरी संवरी संवर संवरी संवर संवरी संवर संवरी संवर संवरी संवर संवरी संवर संवरी संवर संवरी संवर संवरी संवर संवरी संवर संवरी संवर संवरी संवर संवरी संवर संवर संवर संवर संवर संवर संवर संवर                                                                                                    |                                      |                                                                     | * पूरा नाम/                                                                                                    | Full Name                                             |                                                                                                    |  |  |  |  |  |  |
| Pros         • मैंबईन में, Mobie No         • मैंबईन में, Mobie No         • मैंबईन में, Mobie No         • मैंबईन में, Mobie No         • मैंबईन में, Mobie No         • मैंबईन में, Mobie No         • मैंबईन में, Mobie No         • मैंबईन में, Mobie No         • मैंबईन में, Mobie No         • मैंबईन में, Mobie No         • मैंबई में, मैंबईन में, Mobie No         • मैंबई में, मैंबईन में, Mobie No         • मैंबई में में क्रम्म मैंबहन मेंदस स्वी। भेरे क्रम्बन मेंदस में सभी साभी जानकरी प्रबीकृत मैंबहन मेंदस प्र<br>में मैंबी चारपी, Candidate should and hisher personal mobie number correctly<br>since all communication related to application shall be sent on this mobile number<br>only.         • स्वास र्यु विष राषा, LoginPassword Details ::         Note:       • सांस र्यु वी प्रिये जीदिये जीद अवरीयी सी सी चाहिये, Password must be attest Five duracters and should be Alphanumeric.         • पास राई प्रवी प्रिये ही प्रदियों प्रधा Password Becover Security Question         • पास राई प्रवी प्रिये ही प्रदियों प्रधा Password Recover Security Question         • पास राई प्रवी प्रये 17 Re-Enter Answer         बोट         • पास राई प्रवा हो के जीनवाइन कादे हो में सें सें         • पास राई प्रवी प्रये 17 Re-Enter Answer         • पास राई प्रवी प्रये 17 Re-Enter Answer         • पास राई प्रवी प्रये 17 Re-Enter Answer         • पास राई प्रवी के जीनवाइन का को से भा थे.                                                                                                    | > Hum/Contact                        |                                                                     |                                                                                                    |                                                       | आवेदक अपना नाम मेट्रिक परीक्षा के प्रमाणपत्र में जैसा हो वैसा ही भरे ।<br>Name should be entered as per Matriculation Certificate.                                                  |  |  |  |  |  |  |
| • मोबईस मं/Mobile No       • 910         अविव्य अपना मोबहल नेवर सही भरी क्योंकि ओदन संबधी सभी जानकरी प्रवीलून मोबहल नंवर पर<br>हो भेनी जाएरी. Candidate should enter hisker personal mobile number correctly<br>since all communication related to application shall be sent on this mobile number<br>only.         • भी मैंच जाएरी. Candidate should enter hisker personal mobile number correctly<br>since all communication related to application shall be sent on this mobile number<br>only.         • भी मैंच जाएरी. Candidate should enter hisker personal mobile number correctly<br>since all communication related to application shall be sent on this mobile number<br>only.         • भी मैंच जाएरी. Quin-Password Details ::         Note: - पासवर्ड विवरण/ Login-Password Details ::         Note: - पासवर्ड विवरण/ Login Password Recover Security Question         • पासवर्ड व्याप्रांत करनेके विए सुरक्षा अंग्रे Password Recover Security Question         • पासवर्ड व्याप्रांत उपलि कि प्रांत वार्य शिवर से अध्या के स्वात करनेक विए सुरक्षा अध्य के से क्या है भने कार्य : abc         • पासवर्ड व्याप्रांत ये? Enter Answer         • पासवर्ड विवरण श्री Question 1:         • पासवर्ड विवरण श्री स्वात होन अमेदन केवत अध्येगी में भरे.         Candidates and adamt वे/ Re-Enter Answer         • वे/ से रे रे Register         • सोददर्को में क्या वे/ रे है के अनिवाइन आदेदन केवत अधीनी में भरे.         Candidates and erequested to phase fill all the information in online application form in English Only.         • सोददर्को में प्र रे प्रांत करने के में प्र रे प्रांत करने के विवर प्रांत मारे प्र वर्पति मांत में प्र रंग प्रांत प्रा                                                                                                    | > FAQs                               |                                                                     |                                                                                                    | ৰিয়া<br>বিয়া<br>Gender                              | <sup>©</sup> Male <sup>©</sup> Female                                                                                                    |  |  |  |  |  |  |
| अवेदक अपन प्रोवाइन नेदर सहे भरे क्योंकि ऑदन संक्रम कमे वनकृत प्रवाकृत नेदर पर<br>ही भेगी वाएगी. Candidate should enter hisher personal mobile number correctly<br>भो केवी जाएगे. Candidate should enter hisher personal mobile number correctly<br>since all communication related to application shall be sent on this mobile number<br>only.<br>: स्रीमिन -पासवर्ड विवरण/ Login-Password Details ::<br>Note: - पासवर्ड विवरण/ Login-Password Details ::<br>Note: - पासवर्ड विवरण/ Login-Password Details ::<br>Note: - पासवर्ड विवरण/ Login-Password Details ::<br>Password Strength:: weak<br>"पासवर्ड न्याप्री कारी कारी कारी कारी कारी कारी प्रावसिंग स्वीहिये / Password must be atlent Five characters and should be Alphanumeric.<br>"पासवर्ड न्याप्री कारी कारी कारी कारी कारी कारी कारी का                                                                                                    |                                      |                                                                     | * मोबाईल नं./।                                                                                                    | Mobile No.                                            | +91/0                                                                                                    |  |  |  |  |  |  |
| ारिस वाएँ उपलिय से व्यक्ति आतिय मेमवाइन नेद पर भ<br>भी पेत्री जाएंगे. Candidate should enter his/her personal mobile number correctly<br>since all communication related to application shall be sent on this mobile number<br>only.<br>: ईमिल - पासवर्ड विवरण / Login-Password Details ::<br>Note: - पासवर्ड कम से कम ५ अंधरों का होना चाहिये और अंधरीकीय होना चाहिये / Password must be attest Five characters and should be Alphanumeric.<br>"पासवर्ड एमप्रे विवरण / Login-Password :<br>"पासवर्ड प्रमार्थ को पुष्टि कीचिये / Confirm Password :<br>''पासवर्ड प्रमार्थ को पुष्टि कीचिये / Confirm Password :<br>''पासवर्ड प्रमार्थ के विष्ट सुरियों प्रसार श्रम् / Password Recover Security Question<br>'' सुरक्षा प्रस्न 7 प्रसार हो कि अनिसाइन आवेदन केवस अंग्रेजी में भरे.<br>Gute दिया हुआ जवाब दोबारों दे Re-Entier Answer<br>abc<br>यसिंटर करे/ Register<br>Note:<br>आवेदको से अनुरोध हे कि अनिसाइन आवेदन केवस अंग्रेजी में भरे.<br>Candidates are requested to please fill all the information in online application form in English Only.<br>प्रसार से जिन प्रे कि कि प्रसारहम सुविध में से कि की के की कि अविराय सुवीया होनी और एसएमएस की दिसी पर / स्वाद अनुरोध स ही हि मान करा का diver and save SMS delivery/non-receipt                                                                                                    |                                      |                                                                     |                                                                                                    |                                                       | ा गरे ।<br>आवेदक अपना मोबाइल नंबर सही भरें क्योंकि आवेदन संबधी सभी जानकारी पजीकृत मोबाइल नंबर पर<br>ही पेजी जागरी - Candidate should entry bisther personal mobile number correctly |  |  |  |  |  |  |
| ैमित/ Enail abc@ymail.com<br>:: तॉगिन -पासवर्ड विवरण/ Login-Password Details ::<br>Note: - पासवर्ड कम से कम ५ अक्षरों का होना चाहिये और अंक्षरांकीय होना चाहिये/ Password must be atleast Five characters and should be Alphanumeric.<br>"पासवर्ड कम से कम ५ अक्षरों का होना चाहिये और अंक्षरांकीय होना चाहिये/ Password must be atleast Five characters and should be Alphanumeric.<br>"पासवर्ड कम से कम ५ अक्षरों का होना चाहिये और अंक्षरांकीय होना चाहिये/ Password must be atleast Five characters and should be Alphanumeric.<br>"पासवर्ड कम से कम ५ अक्षरों का होना चाहिये और अंक्षरांकीय होना चाहिये/ Password Strength: weak<br>"पासवर्ड पुनप्राय्त करनेके तिए सुरक्षा प्रश्न Password Recover Security Question<br>::पासवर्ड पुनप्राय्त करनेके तिए सुरक्षा प्रश्न Password Recover Security Question<br>"सुरक्षा प्रश्न V Select Security Question 1:<br>जया वे / Enter Answer<br>बbc<br>रिपरंटर करे/ Register<br>Note:<br>आवेदको से अनुरोध है कि ऑनलाइन आवेदन केवल अग्रेजी में भरे.<br>Candidates are requested to please fill all the information in online application form in English Only.<br>प्रयांन की गई एसएमएस सुविधा आवेदको के लिए अतिरिक्त सुविधा होनी और एसएमएस की डित्तीवरी / रसीद आझासित नही है<br>The SMS facility provided shall be additional facility for the benefit of the students and does not assure SMS delivery/non-receipt                                                                                                    |                                      | -                                                                   |                                                                                                    | हा भजा जा<br>since all<br>only.                       | પ્યા, Candidate should enter his/her personal mobile number correctly<br>communication related to application shall be sent on this mobile number                                   |  |  |  |  |  |  |
| :: सॉगिन - पासवर्ड विवरण/ Login-Password Details ::         Note: - पासवर्ड कम से कम ५ अक्षेरों का होना चाहिये और अक्षरीकीय होना चाहिये/ Password must be atleast Five characters and should be Alphanumeric.         *पासवर्ड / Password :         *पासवर्ड की पुष्टि कीजिये/ Confirm Password :         *पासवर्ड वी पुष्टि कीजिये/ Confirm Password :         ::पासवर्ड पुनप्रांप्त करनेके लिए सुरक्षा प्रक्ष/ Password Recover Security Question         ::पासवर्ड पुनप्रांप्त करनेके लिए सुरक्षा प्रक्ष/ Password Recover Security Question         *सुरक्षा प्रक्ष १/ Select Security Question 1:         जयाव दे/ Enter Answer         बbc         रिया हुआ जवाब दोबारा दे/Re-Enter Answer         बbc         रविष्ठ सर करे/ Register         Note:         आवेदको से अनुरोध है कि औनलाइन आवेदन केवल अवेजी में भरे.         Candidates are requested to please fill all the information in online application form in English Only.         प्रदान की पई एसएमएस सुविधा आवेदको के लिए अतिरिक्त सुविधा होगी और एसएमएस की डिलीवरी / रसीद आञ्चासित नही है         The SMS facility provided shall be additional facility for the benefit of the students and does not assure SMS delivery/non-receipt                                                                                                    |                                      |                                                                     | *ईमेल/ Email                                                                                                    | abc@yr                                                | nail.com                                                                                                    |  |  |  |  |  |  |
| Note: - पासवर्ड कम से कम ५ अक्षरों का होना चाहिये और अक्षरोकीय होना चाहिये/ Password must be atleast Five characters and should be Alphanumeric.         * पासवर्ड की पुष्टि कीचिये/ Confirm Password :         * पासवर्ड की पुष्टि कीचिये/ Confirm Password :         :: पासवर्ड वर्ष पुष्टि कीचिये/ Confirm Password Recover Security Question         :: पासवर्ड पुनप्राप्त करनेके लिए सुरक्षा प्रश्न/ Password Recover Security Question         * सुरक्षा प्रश्न १/ Select Security Question 1:         जवाब दे/ Enter Answer         abc         • उपर दिया हुआ जवाब वोबारा दे/Re-Enter Answer         बbc         रचिस्टर करे/ Register         Note:         आवेदको से अनुरोध है कि ऑनलाइन आवेदन केवत अंग्रेजी में भरे.         Candidates are requested to please fill all the information in online application form in English Only.         प्रदान की गई एसएमएस सुविधा आवेदको के लिए अतिरिक्त सुविधा होगी और एसएमएस की उत्तिवी / रसीद आञ्चासित नहीं है         The SMS facility provided shall be additional facility for the benefit of the students and does not assure SMS delivery/non-receipt                                                                                                    |                                      | :: लॉगिन - पास                                                      | । वर्ड विवरण/ Login-Password Details ::                                                                                                    |                                                       |                                                                                                    |  |  |  |  |  |  |
| * पासवर्ड/ Password :          Password Strength: weak       * पासवर्ड की पुष्टि कीजिये/ Confirm Password :         :: पासवर्ड पुनप्रपित करनेके लिए सुरक्षा प्रक्ष/ Password Recover Security Question       :: पासवर्ड पुनप्रपित करनेके लिए सुरक्षा प्रक्ष/ Password Recover Security Question         :: पासवर्ड पुनप्रपित करनेके लिए सुरक्षा प्रक्ष/ Password Recover Security Question       •         :: पासवर्ड पुनप्रपित करनेके लिए सुरक्षा प्रक्ष/ Password Recover Security Question       •         :: पासवर्ड पुनप्रपित करनेके लिए सुरक्षा प्रक्ष/ Password Recover Security Question       •         जवाब दे/ Enter Answer       abc       •         उपर दिया हुआ जवाब बोबारा दे/Re-Enter Answer       abc       •                                                                                                    |                                      | Note: - पासवड                                                       | र्ड कम से कम ५ अक्षरों का होना चाहिये और अक्षरांकीय                                                                                                    | । होना चाहिये                                         | / Password must be atleast Five characters and should be Alphanumeric.                                                                                                    |  |  |  |  |  |  |
| <sup>*</sup> पासवर्ड की पुष्टि कीजिये/ Confirm Password :<br>::पासवर्ड पुनप्रॉप्त करनेके लिए सुरक्षा प्रश्न/ Password Recover Security Question<br>* सुरक्षा प्रश्न १/ Select Security Question 1: Give the name of the city where you born ? ▼<br>जवाब दे/ Enter Answer<br>बbc<br>उपर दिया हुआ जवाब दोबारा दे/ Re-Enter Answer<br>बbc<br>रचिस्टर करे/ Register<br>Note:<br>आवेदको से अनुरोध हे कि ऑनलाइन आवेदन केवल अंग्रेजी में भरे.<br>Candidates are requested to please fill all the information in online application form in English Only.<br>प्रदान की गई एसएमएस सुविधा आवेदको के लिए अतिरिक्त सुविधा होगी और एसएमएस की डिलीचरी / रसीद आध्रासित नहीं हे<br>The SMS facility provided shall be additional facility for the benefit of the students and does not assure SMS delivery/non-receipt                                                                                                    |                                      |                                                                     | * पासवर्ड/ Password :                                                                                                    | Password Strength: weak                               |                                                                                                    |  |  |  |  |  |  |
| ::पासवर्ड पुनप्रपित करनेके लिए सुरक्षा प्रश्न Password Recover Security Question         * सुरक्षा प्रश्न १/ Select Security Question 1:         Give the name of the city where you born ?         जवाव दे/ Enter Answer         abc         उपर दिया हुआ जवाब दोबारा दे/Re-Enter Answer         abc         रबिस्टर करे/ Register         Note:         आवेदको से अनुरोध है कि ऑनलाइन आवेदन केवल अंग्रेजी में भरे.         Candidates are requested to please fill all the information in online application form in English Only.         प्रदान की गई एसएमएस सुविधा आवेदको के लिए अविरिक्त सुविधा होगी और एसएमएस की डिलीवरी / रसीद आबुसित नहीं है         The SMS facility provided shall be additional facility for the benefit of the students and does not assure SMS delivery/non-receipt                                                                                                    |                                      | **                                                                  | गसवर्ड की पुष्टि कीजिये/ Confirm Password :                                                                                                    |                                                       |                                                                                                    |  |  |  |  |  |  |
| * सुरक्षा प्रश्न १/ Select Security Question 1:       Give the name of the city where you born ?         जवाब दे/ Enter Answer       abc         उपर दिया हुआ जवाब दोबारा दे/ Re-Enter Answer       abc         उपर दिया हुआ जवाब दोबारा दे/ Re-Enter Answer       abc         रचिस्टर करे/ Register          Note:       आवेदको से अनुरोध है कि ऑनलाइन आवेदन केवल अंग्रेजी में भरे.         Candidates are requested to please fill all the information in online application form in English Only.         प्रदान की गई एसएमएस सुविधा आवेदको के लिए अविरिक्त सुविधा होगी और एसएमएस की डिलीवरी / रसीद आश्वासिल नहीं है         The SMS facility provided shall be additional facility for the benefit of the students and does not assure SMS delivery/non-receipt                                                                                                    |                                      | ः:पासवर्ड पुन्य                                                     | र्गप्त करनेके लिए सुरक्षा प्रश्न/ Password Recov                                                                                                    | er Securit                                            | y Question                                                                                                    |  |  |  |  |  |  |
| जवाब दे/ Enter Answer abc .<br>उपर दिया हुआ जवाब दोबारा दे/Re-Enter Answer abc .<br>रिक्रिटर करे/ Register<br>Note:<br>आवेदकों से अनुरोध हैं कि ऑनलाइन आवेदन केवल अंग्रेजी में भरे.<br>Candidates are requested to please fill all the information in online application form in English Only.<br>प्रदान की गई एसएमएस सुविधा आवेदकों के लिए अतिरिक्त सुविधा होगी और एसएमएस की डिलीवरी / रसीद आश्वासित नहीं है<br>The SMS facility provided shall be additional facility for the benefit of the students and does not assure SMS delivery/non-receipt                                                                                                    |                                      |                                                                     | * सुरक्षा प्रश्न १/ Select Security Question 1:                                                                                                    | Give the name of the city where you born ?            |                                                                                                    |  |  |  |  |  |  |
| उपर दिया हुआ जवाब दोबारा दे/Re-Enter Answer<br>बbट<br>रक्सिटर करें/ Register<br>Note:<br>आवेदकों से अनुरोध हैं कि ऑनलाइन आवेदन केवल अंग्रेजी में भरे.<br>Candidates are requested to please fill all the information in online application form in English Only.<br>प्रदान की गई एसएमएस सुविधा आवेदकों के लिए अतिरिक्त सुविधा होगी और एसएमएस की डिलीवरी / रसीद आश्वासित नहीं है<br>The SMS facility provided shall be additional facility for the benefit of the students and does not assure SMS delivery/non-receipt                                                                                                    |                                      |                                                                     | जवाब दे/ Enter Answer                                                                                                    |                                                       |                                                                                                    |  |  |  |  |  |  |
| रजिस्टर करे/ Register<br>Note:<br>आवेदकों से अनुरोध हैं कि ऑनलाइन आवेदन केवल अंग्रेजी में भरे.<br>Candidates are requested to please fill all the information in online application form in English Only.<br>प्रदान की गई एसएमएस सुविधा आवेदकों के लिए अतिरिक्त सुविधा होगी और एसएमएस की डिलीवरी / रसीद आश्वासित नहीं है<br>The SMS facility provided shall be additional facility for the benefit of the students and does not assure SMS delivery/non-receipt                                                                                                    |                                      | 3                                                                   | उपर दिया हुआ जवाब दोबारा दे/ Re-Enter Answer                                                                                                    |                                                       |                                                                                                    |  |  |  |  |  |  |
| Note:<br>आवेदकों से अनुरोध हैं कि ऑनलाइन आवेदन केवल अंग्रेजी में भरे.<br>Candidates are requested to please fill all the information in online application form in English Only.<br>प्रदान की गई एसएमएस सुविधा आवेदकों के लिए अतिरिक्त सुविधा होगी और एसएमएस की उित्तीवरी / रसीद आश्वासित नहीं है<br>The SMS facility provided shall be additional facility for the benefit of the students and does not assure SMS delivery/non-receipt                                                                                                    |                                      |                                                                     |                                                                                                    | रजिस्टर                                               | करें/ Register                                                                                                    |  |  |  |  |  |  |
|                                                                                                    |                                      | Note:<br>आवे दकों से अ<br>Candidates<br>प्रदान की गई<br>The SMS fac | ानुरोध हैं कि ऑनलाइन आवेदन केवल अंग्रेजी में भ<br>are requested to please fill all the informa<br>एसएमएस सुविधा आवेदको के लिए अतिरिक्त सुf<br>:ility provided shall be additional facility fo | रे.<br>tion in onl<br>वेधा होगी उ<br>or the bene      | ine application form in English Only.<br>गीर एसएमएस की डिलीवरी ) रसीद आश्वासित नहीं है<br>efit of the students and does not assure SMS delivery/non-receipt                         |  |  |  |  |  |  |
|                                                                                                    |                                      |                                                                     |                                                                                                    | <i>"</i> +                                            |                                                                                                    |  |  |  |  |  |  |

5. Candidate carefully makes a note of his login and password. This information is also sent to candidate via SMS. Security question is asked in order to recover lost password.

| हण्ड / Notice Board                         | Registration completed successfully. Take print out for futher reference.                                                                                                    |
|---------------------------------------------|----------------------------------------------------------------------------------------------------|
| हमय महर्गदर्मिला / Visual Guide             | Applicationermino :                                                                                                    |
| तरेदन प्रक्रिय प्रदार / Application Process | लींग इन और सुरक्षा इक जनवार्ती / Legin and Security Question Datails                                                                                                    |
| lav                                         | ा सॉग इन वालकारी / Login Details                                                                                                    |
| BETRY / Advertisement                       | without any all Large later SCOODOX                                                                                                    |
| central fileliti i important Dates          | भागवतः (Faleword) - अस्यत्र<br>पासवत्रे पुनव्यपित सुरक्षा प्रत्र जानकारी (Paleword Recover Security Quantion Details                                                                                                    |
| alter and in contract of the                | Give the name of the city where you born. abc                                                                                                    |
| KOTEN 1979 / Application Tea                |                                                                                                    |
| MIRROW (RESER / Required Documents          | Note: After Closing on York To Loops' Button below: Yor will be sufficiented to leave Pane where you should Enter your Loops ID and Dassound to start                                                                                                    |
| 使中華 / Contact                               | entering your Application Form.                                                                                                    |
|                                             |                                                                                                    |
| Haryana Staff Sele                          | Prind Hy Login Click To Legin Hop Center Hop Center HOME NOTIFICATION FAQS CONTACT LOGIN                                                                                                    |
| Haryana Staff Sele                          | Prind Hy Login Click To Legin                                                                                                    |
| Haryana Staff Sele                          | Pred Hy Login     Click To Login       • Help Contin     • Visual Tour       ection Commission     HOME       NOTIFICATION     FAQS       CONTACT     LOGIN       Register                                                                                                    |
| Haryana Staff Sele                          | Pred Hy Login     Click To Legin     Click To Legin                                                                                                    |
| Haryana Staff Sele                          | Prind Hy Login Click To Legin   Prind Hy Login Prind Hy Login< |
| Haryana Staff Sele                          | Pred Hy Login Click To Legin     Help Contr Visual Tor   ection Commission   HOME NOTIFICATION   FAQS CONTACT LOGIN   LOGIN   Pred Hy Login   Pred Hy Login Pred Hy Login Pred Hy Login                                                                                                    |
| Haryana Staff Sele                          | Pred Hy Login Click To Legin     Click To Legin                                                                                               <                                                                                                    |
| Haryana Staff Sele                          | Pred Hy Login Click To Legin   ection Commission   HOME NOTIFICATION   FAQS   CONTACT LOGIN   Control   Control Control   Pred Hy Login   Pred Hy Login Pred Hy Login Pred Hy Login <p< td=""></p<>                                                                                                    |
| Haryana Staff Sele                          | Pred Hy Login Click To Legin   Control Commission   HOME NOTIFICATION   FAQS CONTACT LOGIN   LOGIN   Splication   Predistree   Hypication   Predistree   Splication   Predistree   Splication   Predistree   Hypication   Predistree   Splication   Predistree   Splication   Predistree   Splication   Predistree   Splication   Predistree   Splication   Predistree   Splication   Predistree   Splication   Predistree   Splication   Predistree   Splication   Predistree   Splication   Predistree   Splication   Predistree   Splication Splication Splicat                                                                                                    |
| Haryana Staff Sele                          | Vede Wy Lager     Click To Leger        ection Commission     HOME     NOTIFICATION   FAQS     CONTACT     LOGIN     Mome     NOTIFICATION     FAQS     Contact     Login     Mome     Notification     FAQS     Contact     Login     Notification     Faqs     Contact     Login     Notification     Faqs     Contact     Login     Provide     Provide     Provide     Provide     Provide     Provide     Provide     Provide     Provide     Provide     Provide     Provide     Provide                                                                                                    |

Candidate starts filling step-wise Application form
 Status Complete or Incomplete of stages in application is mentioned and a timeline of complete profile is depicted at the bottom of the form.

| ноне                                                | अनेदव का नाम/ Appl                           | icant Name: AAA        |              |                  |                                      |
|-----------------------------------------------------|----------------------------------------------|------------------------|--------------|------------------|--------------------------------------|
| > हीम/Home                                          | आपकी प्रोजनहत स्थिति                         | /Your Profile Status:  | INCOMPLET    | TE               |                                      |
| > :tRHEE BEET / Change Reserved                     |                                              |                        |              |                  |                                      |
| > জ্বার্থা মানন মহানী / Change<br>Security Question | Step:1:<br>Registration                      | Step:2:<br>Profile     | Ste          | np:3:<br>Applied | Step:4:<br>Fee Paid/<br>Fee Waivered |
| > sliftling / Feedback                              | 1. अस्तितन अत्याती /।                        | Personal Information-  |              |                  | Incomplete                           |
| VILW/APPLY POST(S)                                  | 2, लंपके जानकारी / ८०                        | intact Details-        |              |                  | Incomplete                           |
| > TE bil/ alber / View/Apply<br>Post(s)             | 3, भारक्षण भारकारी /                         | Reservation Details-   |              |                  | Dicemplete                           |
| > আর এটেরগ/ ভিঁট / Applied Port /<br>Print Form     | <ol> <li>सेक्षणिक प्राप्तकारी /</li> </ol>   | Qualification Details- |              |                  | Decomplete                           |
| > বহাটার এফেটার / Document<br>Upload                | 6. #3vil/ Experies                           | nce Details-           | 10 #d -      |                  | Escomplete<br>Escomplete             |
|                                                     | <ol> <li>अपक्षेत्र डॉक्युमेंट / प</li> </ol> | Ipload Document-       |              |                  | Iscentplate                          |
| > এটেহন জুন্জ ভূমা জই / Pay your<br>Fee             | Profile                                      | You have applied       | Not Paid For | Fee Paid For     | Fee Walvered                         |
| > type or stight / Payment                          | Incomplete                                   | O Posts                | U Posts      | O Pests          | For O Posts                          |

#### a) Personal Details and Contact Details

| номе 😒                                             | व्यक्तिगत जानकारी /Personal Information                          |                                                       |  |  |  |  |
|----------------------------------------------------|------------------------------------------------------------------|-------------------------------------------------------|--|--|--|--|
| > होम / Home                                       | * शीर्षक /Title                                                  | Mr •                                                  |  |  |  |  |
| > पासवर्ड बदली / Change Password                   | * अतिरक का प्रसार Applicant's Name                               |                                                       |  |  |  |  |
| > सुरक्षा प्रशन बदली / Change<br>Security Question | Silder an act and a general Applicants iname                     |                                                       |  |  |  |  |
| > प्रतिकिसा / Feedback                             | ^ I@+⊮Gender                                                     | Male Female                                           |  |  |  |  |
| 2 Millional / Teeuback                             | * पिता का नाम/ Father's Name                                     | SH SURINDER PAL SETHI                                 |  |  |  |  |
| /IEW/APPLY POST(S)                                 | * माता का नाम/ Mother's Name                                     | SMT SANTOSH SETHI                                     |  |  |  |  |
| > पद देखें/ आवेदन / View/Apply                     |                                                                  |                                                       |  |  |  |  |
| Post(s)                                            | * जन्म तिथि/ Date of Birth (DD/MM/YYYY)                          | 24/05/1975                                            |  |  |  |  |
| Print Form                                         | * वैवाहिक स्थिती /Marital Status                                 | Married <b>T</b>                                      |  |  |  |  |
| >   दस्तावेज अपलोङ / Document<br>Upload            | * राष्ट्रीयता /Nationality                                       | Indian Other                                          |  |  |  |  |
|                                                    | * क्षेत्र/ Area                                                  | • Urban Rural                                         |  |  |  |  |
| > आवेदन शुल्क ज़मा करें / Pay your                 | * Aadhar No. / Enrollment No.                                    | 🖲 आधार नंबर/ Aadhar No. 🔍 Enrollment No.              |  |  |  |  |
| Fee                                                |                                                                  | 966275386648                                          |  |  |  |  |
| >   शुल्क का इतिहास / Payment<br>History           | आधार नबर/ Aadhar No. *                                           | Note:Please read Aadhar Card Notifications carefully. |  |  |  |  |
| > असफल शुल्क की जांच / Check                       | * যাरीर पर दर्शनीय पहचान निशान/ Visible Identity<br>Mark On Body | JONDHAN KALAN                                         |  |  |  |  |
| raileu Payment Status                              | संपर्क जानकारी /Contact Details                                  |                                                       |  |  |  |  |
|                                                    | फोन नम्बर / Phone No. with<br>STD Code                           |                                                       |  |  |  |  |
|                                                    | * मोबाइल नम्बर /Mobile No.                                       | 9996064477                                            |  |  |  |  |

#### b) Address for Correspondence

| юне 🕴                                                 | आवड्स का पता /Address For Correspondence                                                                                               |                          |  |  |
|-------------------------------------------------------|----------------------------------------------------------------------------------------------------|--------------------------|--|--|
| > होम / Home                                          | 'घर में /गती/क्षेत्र /House No. /Street/Area : (कृप्पत इस क्षेत्र में<br>शहर, जिला का नाम नहीं लिखे /Please do not write city district | 246 V.R.O. JONDHAN KALAN |  |  |
| > पासवर्ड कहली / Change Password                      | name in this field)                                                                                                    |                          |  |  |
| > सुरक्ष प्रयान कटली / Change<br>Security Question    | * হার্ট্য আমি/ City/Town/Village :                                                                                                    | JONDHAN KALAN            |  |  |
| > 채제함팩 / Feedback                                     | * राज्य/ State :                                                                                                    | Haryana 🔹                |  |  |
| VIEW/APPLY POST(S)                                    | •নিবায় Dispict:                                                                                                    | Ambala                   |  |  |
| > যহ ইন্ট/ গাইবন / View/Apply<br>Post(s)              | * तह सील/ Tetrail:                                                                                                    | bkcl                     |  |  |
| >   ঘর জাইরন্/ হিঁਟ / Applied Post /<br>Print Form    | *বিশ কাঁৱ/ Pincode:                                                                                                    | 132107                   |  |  |
| > दस्सावेज अपलोड / Document<br>Upload                 | Save A                                                                                                    | Proceed                  |  |  |
| TE PAYMENT                                            |                                                                                                    |                          |  |  |
| > - এটেরশ যুনক রুমা কই / Pay your<br>Fee              |                                                                                                    |                          |  |  |
| > जुल्हा का इतिहास / Payment.<br>History              |                                                                                                    |                          |  |  |
| > असफल जुल्क की जांच / Check<br>Failed Payment Status |                                                                                                    |                          |  |  |

#### c) Reservation Details

\_

| номе 🚷                                                           | आरक्षण जानकारी/ Reservations Details                                                                         |                                                              |
|------------------------------------------------------------------|----------------------------------------------------------------------------------------------------|--------------------------------------------------------------|
| > होम / Home                                                     | * क्या आप हरियाणा राज्य के निवासी हैं?/ Are you a domicile of<br>Harvana state                               | ● Yes ◎ No                                                   |
| > पासवर्ड बदली / Change Password                                 | *क्या आपको मैटिक कक्षा तक हिंदी या संस्कृत का ज्ञान है?/ Do you                                              | •                                                            |
| > सुरक्षा प्रशन बदली / Change                                    | have Knowledge of Hindi/Sanskrit upto Matric Standard?                                                       | Yes No                                                       |
| Security Question                                                | * श्रेणी /Category                                                                                           | General 🔻                                                    |
| > प्राताक्रया / Feedback                                         | * जाति / Caste                                                                                               | General                                                      |
| VIEW/APPLY POST(S)                                               | * धर्म/ Religion                                                                                             | Hindu                                                        |
| > पद दख/ आवदन / View/Apply<br>Post(s)                            | * एनसीसी प्रमाण पत्र ?/ Whether passed NCC Certificate?                                                      | © <sub>Yes</sub> ® <sub>No</sub>                             |
| > पद आवेदन/ प्रिंट / Applied Post /<br>Print Form                | आरक्षण /Reservation<br>इस भाग में स्वतंत्रता सेनानी- आश्रित से संबंधित सूचनायें, भूतपूर्व<br>प्रदर्शित होंगी | सैनिक होने संबंधी सूचनायें तथा विकलांगता आदि संबंधी सूचनायें |
| Upload                                                           | आरदाण का लाम कवल विशेषित के अनुसार लागू किया जावगा।                                                          |                                                              |
|                                                                  | Ex-Servicemen                                                                                                | Sports                                                       |
| FEE PAYMENT                                                      | Dependent of Freedom Fighters (DFF)                                                                          | Dependent Of Ex-Servicemen                                   |
| > आवेदन शुल्क ज़मा करें / Pay your<br>Fee                        |                                                                                                    |                                                              |
| > शल्क का इतिहास / Payment                                       | Dependent Of Ex-Servicemen                                                                                   |                                                              |
|                                                                  |                                                                                                    | beec                                                         |
| History                                                          | Number                                                                                                    | जारी करने वाला प्राधिकारी /Issuing Authority                 |
| History<br>> असफल शुल्क की जांच / Check<br>Failed Payment Status | Number                                                                                                    | जारी करने वाला प्राधिकारी /Issuing Authority                 |

#### d) Qualification Details

| ноне                                           | ::বিশ্ববিদ্য যাহ | tilsug \TSP            | lication Deta | ils            |                 |            |                 |       |  |
|------------------------------------------------|------------------|------------------------|---------------|----------------|-----------------|------------|-----------------|-------|--|
| > 前耳 / Home                                    | Add/Edit         | Delete                 | Education     | Specialization | University Name | Percentage | Date Of Passing | Class |  |
| > पासवर्ड बदली / Change Password               | Add              | Class 1                | 0th (Mandato  | vry)           |                 |            |                 |       |  |
| ्र प्रारम् साम कामी / Channe                   | Add              | 12th/10                | •2            |                |                 |            |                 |       |  |
| Security Question                              | Add              | Add Vocational (ITi)   |               |                |                 |            |                 |       |  |
| > salalara / Feedback                          | Add              | Diploma                | 6             |                |                 |            |                 |       |  |
|                                                | Add              | Graduat                | lion          |                |                 |            |                 |       |  |
| VIEW/APPLY POST(S)                             | Add              | Post Gr                | aduation/ Ma  | ster Degree    |                 |            |                 |       |  |
| > यद देखें/ अवेदन / View/Apply                 | Add              | E SM (Army Graduation) |               |                |                 |            |                 |       |  |
| Post(s)                                        | Add              | Certifica              | ate           |                |                 |            |                 |       |  |
| > पर अवियम/ छिट / Applied Post /<br>Print Form |                  |                        |               |                | we & Proceed    |            |                 |       |  |
| > दस्तवेज अपसीठ / Document                     |                  |                        |               | _              |                 |            |                 |       |  |
| Upload                                         |                  |                        |               |                |                 |            |                 |       |  |
|                                                |                  |                        |               |                |                 |            |                 |       |  |
| ) अप्रेलन जन्म त्या को / Day www               |                  |                        |               |                |                 |            |                 |       |  |
| Fee                                            |                  |                        |               |                |                 |            |                 |       |  |
| > सुल्क का इतिहास / Payment<br>History         |                  |                        |               |                |                 |            |                 |       |  |
| > असफल जुल्ह की जीव / Check                    |                  |                        |               |                |                 |            |                 |       |  |

| 🫩 Haryana S                                                                                                    | *                                                                                                    | देश / Country:                                                                       | iri di a                                                                                                    |                                             | 2                  |                       | (LoginID                    |
|----------------------------------------------------------------------------------------------------|----------------------------------------------------------------------------------------------------|--------------------------------------------------------------------------------------|----------------------------------------------------------------------------------------------------|---------------------------------------------|--------------------|-----------------------|-----------------------------|
| KO ME                                                                                                    |                                                                                                    | • राज्य / State:                                                                     | Haryana                                                                                                    |                                             |                    | 3                     | Data Cit Davadara   Diversi |
| > 和I / Home                                                                                                    | • যিদেন বিয়ায়জনা / ও                                                                                                    | General                                                                              |                                                                                                    | 1                                           |                    | Date of Passing Class |                             |
| ) यासवर्ड कवारी / Change Res                                                                                                    |                                                                                                    | pecience over.                                                                       |                                                                                                    |                                             | _                  | 9                     |                             |
| > सुरक्षा प्रचन बदली / Change<br>Security Question                                                                                                    | * संस्थाः/ विद्यालय का नाम / Name                                                                                                    | Central Board of Secon                                                               | ndary Edu                                                                                                    | uca                                         |                    |                       |                             |
| provincy question                                                                                                    | • विद्यालय का नाम / Nar                                                                                                    | me of School:                                                                        | Government Medical C                                                                                                    | ollege Pa                                   | rtiala             |                       |                             |
| <pre>/IEW/APPLY POST(S) &gt; Tig [b]/ Abbs# / View/App = Post(s) &gt; Tig antipa/ fb# / Arreset for</pre>                                                                                                    | Your selected month is<br>year(2017). Please sele                                                                                                    | greater than cr<br>ict valid Passin                                                  | urrent month(May) for curr<br>ng Month.<br>W                                                                                         | rent                                        |                    |                       |                             |
| VILW/APPLY POST(S)<br>> tra-bil/ Addar / View/App<br>Post(s)<br>> tra-addar/ Rz / Applied Pr<br>Print Form                                                                                                    | Your selected month is<br>year(2017). Please sele                                                                                                    | greater than co<br>ect valid Passin                                                  | urrent month(May) for curr<br>ig Month.<br>স্প<br>© No Marks / কাই এক দহ                                                             | fi fi                                       |                    |                       |                             |
| YEEW/APPLY POST(5)       > 18-bbf/ Adbs# / View/App       Post(s)       > 10, adbs#/ Riz / Applied Pr       Print Form       > desits antifits / Document       Unicidant                                                         | Your selected month is<br>year(2017). Please sele<br>* স্লান্য -জাক্ষ / Obtained Marks:                                                                    | greater than cr<br>ct valid Passin                                                   | urrent month(May) for curr<br>1g Month.<br>                                                                                          | fi<br>Marks:                                | 700                |                       |                             |
| YLEW/APPLY POST(S)<br>> 112 변형/ Athtri / View/App<br>Post(S)<br>> 113 athtri/ Rtf / Applied Po<br>Print Form<br>> 국당원호 atlefts / Documen<br>Upload                                                                                | Your selected month is<br>year(2017). Please sele<br>* प्राप्त औक / Obtained Marki:<br>* प्रतिशत / Percentage:                                             | greater than co<br>ct valid Passin<br>300<br>42.86                                   | urrent month(May) for curr<br>ig Month.<br>সে<br>No Marks / কাই अंक ल<br>* अधिकतम अंक / Ma<br>* जियीज़म / Division                   | ent<br>eximum<br>Marks:<br>/ Class:         | 700<br>Pass        |                       |                             |
| /LEW/APPLY POST(S)<br>> ロードは / Ather / View/App<br>Post(S)<br>> ロス ather/ R2 / Applied Pi<br>Print Form<br>> こそれたま atteffs / Document<br>Upload<br>EE FATHENT<br>> ather sport sut at? / Pay                                      | Your selected month is<br>year(2017). Please sele<br>* प्राप्त अंक / Obtained Marks<br>* प्रतिसत / Percentage:<br>* उत्तीर्ण होने का दिन, महीना एवं साल /  | greater than co<br>ct valid Passin<br>300<br>42.86<br>Passing day,<br>Jonth & Year:  | urrent month(May) for curr<br>ig Month.<br>সি<br>No Marks / কাই अंक ন্য<br>• अधिकतम अंक / Ma<br>• हिवीज़न / Division<br>[22 •] June  | ent<br>aximum<br>Marks:<br>/ Class:         | 700<br>Pass<br>017 |                       |                             |
| Part Post (s)     -       > Tat BB/ Addrey / New/App       Post (s)       > Tat BB/ Addrey / R2 / Applied Pr       Print Form       > TatBBER Artifits / Document       Upload       EE PATHENT       > addre Right Tata R7 / Pay | Your selected month is<br>year(2017). Please sele<br>* प्राप्त अंक / Obtained Marks<br>* प्रतियंत / Percentage:<br>* उत्तीर्ण होने का दिन, महीना एवं साल / | greater than co<br>ct valid Passin<br>300<br>42.86<br>Passing day,<br>Jon th & Year: | urrent month(May) for curr<br>19 Month.<br>अप्र<br>No Marks / कोई अंक गर<br>• अधिकतम अंक / Ma<br>• डिवीज़म / Division<br>[22 •] June | ent<br>aximum<br>Marks:<br>/ Class:<br>• 20 | 700<br>Pass<br>017 |                       |                             |

|                                                          | देश / Country:                                                                                                    | India                                                                                                    |                                                                                                    | (LognID                                                                                                    |  |
|----------------------------------------------------------|----------------------------------------------------------------------------------------------------|----------------------------------------------------------------------------------------------------|----------------------------------------------------------------------------------------------------|----------------------------------------------------------------------------------------------------|--|
|                                                          | * राज्य / State:                                                                                                    | Haryana                                                                                                    |                                                                                                    |                                                                                                    |  |
| * যিঙা বিশীদহালা / Specialization:                       |                                                                                                    | General                                                                                                    | Date Of Passing Class                                                                                                    |                                                                                                    |  |
| * संस्थाः/ विद्यालय का माम / Name Of Certifying<br>Body: |                                                                                                    | Central Board of Secondary Ed                                                                                                    | uca •                                                                                                    |                                                                                                    |  |
| • विद्यालय का नाम / Nat                                  | me of School:                                                                                                    | Government Medical College Pa                                                                                                    | itiala                                                                                                    |                                                                                                    |  |
| - 181                                                    | ध्यम् / Medium:                                                                                                    | English                                                                                                    | •                                                                                                    |                                                                                                    |  |
| * रोल                                                    | नंबर / Roll No:                                                                                                    | 1234                                                                                                    |                                                                                                    |                                                                                                    |  |
| • अंक टाइ                                                | Nark Type                                                                                                    | ©Grading / पेडिंग<br>® Marker / ओज                                                                                                    | িGrading / ऐडिंग                                                                                                    |                                                                                                    |  |
|                                                          |                                                                                                    | । No Marks / कोई अंक मही                                                                                                    |                                                                                                    |                                                                                                    |  |
| = ক্লাব ঐক / Obtained Marks:                             | 300                                                                                                    | • अधिकतम ঔष / Maximum<br>Marks:                                                                                                    | 700                                                                                                    |                                                                                                    |  |
| • प्रतिशत / Percentage:                                  | 42.86                                                                                                    | * রিবীরল / Division/ Class:                                                                                                    | Pass •                                                                                                    |                                                                                                    |  |
| • उत्तीर्ण होने का दिन, महीना एवं साल /                  | / Passing day,<br>Month & Year:                                                                                                    | 25 • June • 2                                                                                                    | 017                                                                                                    |                                                                                                    |  |
|                                                          | Save                                                                                                    |                                                                                                    |                                                                                                    |                                                                                                    |  |
|                                                          |                                                                                                    |                                                                                                    | Cancel                                                                                                    |                                                                                                    |  |
|                                                          | • शिक्षा विशेषज्ञ ला / S<br>• संस्था/ विद्यालय का नाम / Name<br>• विद्यालय का नाम / Name<br>• विद्यालय का नाम / Na<br>• म्रा<br>• रोल<br>• रोल<br>• अंक टाइ<br>• अंक टाइ<br>• प्रतियत / Percentage<br>• उसीर्ज होने का दिम, महीना एवं साल | * देश / Country:<br>* राज्य / State:<br>* शिक्षा विशेषज्ञला / Specialization:<br>* संस्था/ विद्यालय का नाम / Name Of Certifying<br>Body:<br>* विद्यालय का नाम / Name of School:<br>* माडयम / Medium:<br>* रोल नंबर / Roll No:<br>* ओक टाइय / Mark Type<br>* प्राप्त अंक / Obtained Marks:<br>300<br>* प्रतियत / Percentage:<br>* उसीर्ण होने का दिन, महीन्ड एवं साल / Passing day.<br>Month & Year: | * वेस / Country: India<br>* ताज्य / State: Haryana<br>* सिक्षा विशेषज्ञल / Specialization: General<br>* संस्था/ विद्यालय का माम / Name Of Certifying<br>Body: Central Board of Secondary Ed<br>* विद्यालय का नाम / Name of School: Government Medical College Pa<br>* याध्यम / Medium: English<br>* रोल नंबर / Roll No: 1234<br>* रोल नंबर / Roll No: 1234<br>* अंक टाइप / Mark Type Marks / वोई ग<br>* आव अंक / Obtained Marks: 300<br>* प्रवियत / Percentage: 42.86<br>* उसीर्ण होने का विम, महीना एवं साल / Passing day,<br>Month & Year: 25 June 2 | • देस / Country: India प<br>• राज्य / State: Haryana •<br>• शिक्षा विश्वेषहल / Specialization: General •<br>• सिस्ता/ विद्यालय का नाम / Name Of Certifying<br>Body: Central Board of Secondary Educa. •<br>• विद्यालय का नाम / Name of School: Government Medical College Patiala<br>• माध्यम / Medium: English •<br>• रोल नंबर / Roll No: 1234<br>• रोल नंबर / Roll No: 1234<br>• अंक टाइप / Mark Type Grading / वेडिंग<br>• अंक टाइप / Mark Type Marks / अंह<br>• अंक / Obtained Marks: 300<br>• प्रतिरात / Percentage: 42.86<br>• उसीर्ण होने का दिन, महीन्द्र एवं साल / Passing day:<br>• उसीर्ण होने का दिन, महीन्द्र एवं साल / Passing day:<br>Month & Year: 25 • June • 2017<br>Save • |  |

#### e) Photo and Signature

| номе                                                        | Please upload your Photo !!                                                                                                    |                                                                                                    |
|-------------------------------------------------------------|----------------------------------------------------------------------------------------------------|----------------------------------------------------------------------------------------------------|
| > होम / Home                                                |                                                                                                    |                                                                                                    |
| > पासवर्ड बदली / Change Password                            | Please upload your Signature !!                                                                                                    |                                                                                                    |
| >   सुरक्षा प्रशन बदली / Change<br>Security Question        | फोटो और हस्ताक्षर अपलोड/ Photograph and Signature Uplo                                                                                                    | bad                                                                                                    |
| > प्रतिक्रिया / Feedback                                    | NOTE - Please Use Latest Version Of Google Chrome or Mozill<br>Instructions for Photograph                                                                                                    | a Firefox To Upload Photo and Signature                                                                                                    |
| view/Apply post(s) 🔇 🔇                                      | Before filling up the application form the candidate should have a<br>images are to be uploaded during the submission of application for<br>with name of the candidate and date of taking the photograph print<br>Spectacles are allowed. Polaroid photos are not acceptable | scanned image of his/her photograph and signature. These scanned<br>rm. The photograph should be in colour or b/w (but clear contrast)<br>ted on it as shown below. It should be without cap or goggles. |
| Post(s)<br>> ਧਰ आवेदन/ ਸ਼ਿੱਟ / Applied Post /<br>Print Form | You can Resize and Crop the image before uploading.<br>Photograph [3.5cmx4.5cm] should have the name of the candidat<br>Signature [3.5cmx1.5cm] of the candidate shall be scanned separ                                                                                      | te and the date on which the photograph is taken.<br>ately and uploaded here.                                                                                                    |
| > दस्तावेज अपलोड / Document<br>Upload                       | उम्मीदवार की तस्वीर/ Photograph of Candidate<br>Max Photo file size 100 kb                                                                                                    | उम्मीदवार के हस्ताक्षर/ Signature of Candidate<br>Max Sign file size 50 kb                                                                                                    |
| FEE PAYMENT 😵                                               | Choose File No file chosen                                                                                                    | Choose File No file chosen                                                                                                    |
| Fee<br>> शुल्क का इतिहास / Payment<br>History               |                                                                                                    | Resize image                                                                                                    |
| > असफल शुल्क की जांच / Check<br>Failed Payment Status       | NAME OF THE STUDENT                                                                                                    |                                                                                                    |
|                                                             | DATE OF PHOTOGRAPH                                                                                                    |                                                                                                    |
|                                                             | Resize image                                                                                                    |                                                                                                    |

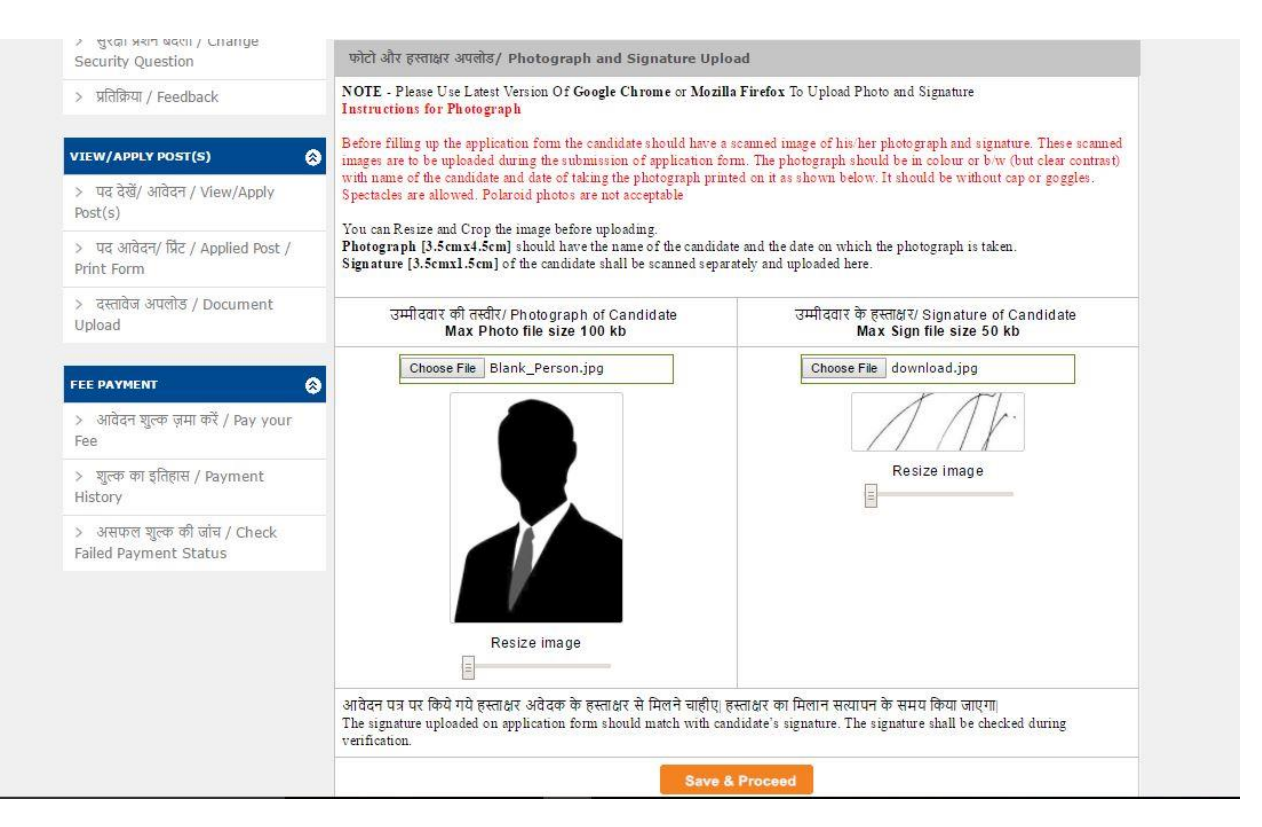

#### f) Work Experience Details

| 🢩 हरियाणा कर्मचार्र<br>Haryana Staff S                  | ो चयन आयोग<br>election Commission                                             |
|---------------------------------------------------------|-------------------------------------------------------------------------------|
| номе                                                    | अनुभग / Work Experience Details (If any)                                      |
| > होम / Home                                            | If the candidate has any work experience(Which is relevant for posts they are |
| > पासवर्ड बदली / Change Password                        | applying), please add here by clicking the 'ADD New Experience' Button.       |
| > सुरक्षा प्रमान बदली / Change<br>Security Question     | Add New Experience                                                            |
| > प्रसिक्रिया / Feedback                                | Save & Proceed                                                                |
| VIEW/APPLY POST(S)                                      |                                                                               |
| > যর ইন্ট/ এটেবন / View/Apply<br>Post(s)                |                                                                               |
| > যহ কটবন্/ থ্রিচ / Applied Post /<br>Print Form        |                                                                               |
| > বন্ধাইর अपलोड / Document<br>Upload                    |                                                                               |
| FEE PAYMENT                                             |                                                                               |
| > अधिवन जुल्क ज़मा करें / Pay your<br>Fee               |                                                                               |
| > जुल्क का इतिहास / Payment<br>History                  |                                                                               |
| >   असंफल যুক্ত কী जोब / Check<br>Failed Payment Status |                                                                               |

| юме 😁                                                                                                  | अनुभव / Work Experience Details (If any)                                                                                                    |
|----------------------------------------------------------------------------------------------------|----------------------------------------------------------------------------------------------------|
| ) होम / Home<br>) पानवर्ड बरली / Change Password<br>) सुरक्षा प्रचन बरली / Change<br>Security Duastion | If the candidate has any work experience(Which is relevant for posts they are applying), please add here by clicking the 'ADD New Experience' Button. Add New Experience                                                                                                    |
| > प्रतिषिध / Feedback                                                                                  | :: अनुभव विवरण /Add/Edit Experience Details                                                                                                    |
| VIEW/APPLY POST(S)                                                                                     | * संसत का नाम/ Name of B S S Educational & Sp = " पर्य/ Hostel Supervisor<br>Organization                                                                                                    |
| > यद देवें/ आहेदन / View/Apply<br>Post(s)                                                              | * সন্ধাই ভ ভাগ/ Experience Experience of driving hea * * লাইজ ন লাইজ * লাইজ * লাইজ স্বাপ্ত কা এইখ স্বাপ্ত কা এইখ স্বাপ্ত কা এইখ স্বাপ্ত কা এইখ স্বাপ্ত কা এইখ স্বাপ্ত কা প্রাণ্ড কা এইখ স্বাপ্ত কা প্রাণ্ড কা প্রাণ্ড কা প্ |
| > যার এর্টেরেন্/ রিঁট / Applied Post /<br>Print Form                                                   | Date Date Save Cancel                                                                                                    |
| ) चस्त्राचेज अपतीर्ड / Document<br>Upload                                                              | Save & Proceed                                                                                                    |
|                                                                                                    |                                                                                                    |
| >                                                                                                    |                                                                                                    |
| > जुल्क का इतिहास / Payment<br>History                                                                 |                                                                                                    |
| > এন্যাহল সুন্দা দ্বী ভাব / Check<br>Falled Decement Status                                            |                                                                                                    |

#### g) Documents Upload

| KOHE O                                          | T                | e File has been u                              | ploaded                                                     |                                                               |                         |                |      |
|-------------------------------------------------|------------------|------------------------------------------------|-------------------------------------------------------------|---------------------------------------------------------------|-------------------------|----------------|------|
| > 前耳/Home                                       | -                |                                                |                                                             |                                                               |                         |                |      |
| प्रसंहई बहती / Change Password                  | comba            | anite/ Document t                              | beolog                                                      |                                                               |                         |                |      |
| > 뒷ToT 모이가 BOTT / Change<br>Security: Question  | NOTE -<br>Please | दस्तवेज अपतीज करने के<br>Use Latest Version Of | तिए गूगत झोम य मोहिता क्रायरप<br>Google Chrome or Mozilla F | रॉक्स का नडीनतम संस्करण का उपये<br>Frefox To Upload Documents | ग करें।                 |                |      |
| s alifer i teadeste                             |                  | File Type Allowed jpg.jpeg.png.bmp Maximum Fil |                                                             |                                                               | ile Size Allowed 150 KB |                |      |
| / server / recours                              | Sr.No.           |                                                | दस्तावेज़ का नाम/ Documen                                   | tName                                                         | अपसोउ/<br>Upload        | দাৰ ঠ।<br>View | Edit |
| ILW/APPLY POST(S)                               | 1                | Document for Qualit                            | fication Class 10th (Mandator                               | y) - (Class 10th) - (General)                                 |                         | 0              | 10   |
| > 또로 한편/ 처럼방로 / View/Apply<br>Post(s)           | 2                | Experience Certifi                             | cate                                                        |                                                               |                         | 0              | 1    |
| সার এটারাণ/ য়িং / Applied Post /<br>Print Form | 8                | षण काल करते ह की इस                            | अविद्यम के दिन गए काले विद्याल केते अ                       | िक्रम्स प्रस्कारी और विश्वम के अस्य                           | ा साथ, दर्ज वह सभी      | t.             |      |
| ) वस्त्रवेव अपनीठ / Document<br>Upload          | The acto         | mation filled in the appl                      | cation form is verified by me it i                          | e found to be correct stype my fin                            | evledge.                |                |      |
|                                                 |                  |                                                |                                                             |                                                               |                         |                |      |
| >    রচেঁহন ম্যুক (রন্হ কর্মি / Pay your<br>Fee |                  |                                                |                                                             |                                                               |                         |                |      |
| ) कृत्व का इतिहास / Payment                     |                  |                                                |                                                             |                                                               |                         |                |      |
| Pristory                                        |                  |                                                |                                                             |                                                               |                         |                |      |

#### h) Declaration – Print, Sign and Upload

| номе 😣                                                 | आवेदक का नाम/ Applicant Nan                                                                                             | ne: AAA                                                    |                                                                    |                                      |
|--------------------------------------------------------|----------------------------------------------------------------------------------------------------|------------------------------------------------------------|--------------------------------------------------------------------|--------------------------------------|
| > होम / Home                                           | आपकी प्रोफ़ाइल स्थिति /Your Pr                                                                                          | ofile Status:                                              | COMPLETE                                                           |                                      |
| > पासवर्ड बदली / Change Password                       |                                                                                                    |                                                            |                                                                    |                                      |
| > सुरक्षा प्रशन बदली / Change<br>Security Question     | Step:1:<br>Registration                                                                                                 | Step:2:<br>Profile                                         | Step:3:<br>Post Applied                                            | Step:4:<br>Fee Paid/<br>Fee Waivered |
| > प्रतिक्रिया / Feedback                               | 1. व्यक्तिगत जानकारी /Personal I                                                                                        | Information-                                               |                                                                    | Complete                             |
| VIEW/APPLY POST(S)                                     | <ol> <li>संपर्क जानकारी /Contact Deta</li> </ol>                                                                        | ils-                                                       |                                                                    | Complete                             |
| >  पद देखें/ आवेदन / View/Apply<br>Post(s)             | <ol> <li>अरक्षण जानकारी /Reservation</li> </ol>                                                                         | n Details-                                                 |                                                                    | Complete                             |
| >  पद आवेदन/ प्रिंट / Applied Post /<br>Print Form     | <b>4.</b> হাঁঞ্জিকি जानकारी /Qualificatio                                                                               | on Details-                                                |                                                                    | Complete                             |
| > दस्तावेज अपलोड / Document                            | <ol> <li>फोटो और हस्ताक्षर अपलोड करें /।</li> </ol>                                                                     | Photo Sign Upload-                                         |                                                                    | Complete                             |
| Upload                                                 | 6. अनुभव/ Experience Details                                                                                            | ā                                                          |                                                                    | Complete                             |
| FEE PAYMENT                                            | 7. अपलोड डॉक्युमेंट /Upload Doc                                                                                         | ument-                                                     |                                                                    | Complete                             |
| > आवेदन शुल्क ज़मा करें / Pay your<br>Fee              | Profile You ha                                                                                                    | ave applied Fee Not                                        | Paid For Fee Paid For                                              | Fee Waivered                         |
| >   शुत्क का इतिहास / Payment<br>History               | completed 0                                                                                                    | Posts                                                      | Posts O Posts                                                      | For <b>O</b> Posts                   |
| >) असफल शुल्क की जांच / Check<br>Failed Payment Status | केवल आवेदक के लिए /For Applica<br>1. कृपया क्षेत्रों को ध्यान से भरें।/ Deal                                            | ו <b>nt Only:</b><br>r Applicant, please fill the          | fields carefully.                                                  |                                      |
|                                                        | <ol> <li>इसक बाद आप पास्ट मरन के लिए</li> <li>पद भरने के बाद, आप भरा प्रोफ़ा<br/>to edit the filled profile.</li> </ol> | जाववन कर संकार ह /After th<br>इल को संपादित करने में सक्षम | s you can apply to post(s).<br>नहीं होंगे।/ After filling the Post | t, you will not be able              |
|                                                        | View Prof                                                                                                    | ile Print Declara                                          | tion Make Paymer                                                   | ıt                                   |
|                                                        |                                                                                                    |                                                            |                                                                    |                                      |

|                                                 |                         | aryana Staff Selection Commission, Government of Haryana - Google Chrome - 🛛 🗙                                                                                                    |
|-------------------------------------------------|-------------------------|----------------------------------------------------------------------------------------------------|
| Loovet                                          |                         | Q                                                                                                    |
| 2 Thissee 444                                   |                         | Edite's Registration Number                                                                                                    |
| (Japan)                                         |                         | end and understoof the instructions. I have devaluabled the firsts filled up by me and taken in print out. I have also gone through the particular as mentioned of him filled up by me as many build and find the same cover and in assessment by confidence instructions as this regardly made of the data application in the coversion of principles of the data structures and in grave to shall be structure and out the structure and out the structure and the structure is also be structure and output the structure and the structure and construction of the structures in this regardly and other assessment. I understand the structures in the structure is not construction of the structures. I understand the structures in the structure is not indicative of the structures. If the structure is the structure is not indicative of the structures. If the structure is not indicative of the structures is the structure in the structure is not indicative. If the structure is not indicative is the structure in the structure. I understand the structure is not indicative indicative in the structure in the structure. If the structure is the structure is not indicative indicative indica |
|                                                 | OMPLETE                 | न्दे वियव पत्रच निर्देश एह और सबस लिए है। मैंने अठी हाता भार राज राजीसंगर जीर्म का दिन ने लिए है. जय ही मैंने कभी भारे जातकतीया दूरी जान जाव ली है<br>7 हात अथवा मेंने निविद्यपुत्रवा किसी और के हात एजीसियन कॉर्म में ही गयी है. मैंने प्राया है जो कभी जातकतीया मेंन दुश्लाकों जो की मुझे मेंन सुपल, जीनिक अथवा<br>निर्दा के प्राय है, उनके मेंने खाती है. पुत्रे काई कहा तो का कारने हुनु किसी भी लाख की एजीसियन 2014 हात सीकार म<br>निर्दा के प्राय है अपने में भी निर्धान दे स्वरण है तथा कारने हुनु किसी भी लाख की एजीसियन 2014 हाता सीकार मही की खरती, में क<br>गरिया जोड सी है और मैं भयी निर्धान दे निर्देश में महत्वन हूं तथा भार ही अपने सहयती में में अधिनकतीयों जीमें अपनोड कारत रहा रही हू. युक्त जाते है जो मों भी<br>में कारवारी कुसे ही किपनी और सभी जयकतीया देसमहर ह स्वराय पर में की जाएनी।                                                                                                    |
| :3: Step:4:<br>pplied Fee Paid/<br>Fee Waivered | Step:3:<br>Post Applied | AAA                                                                                                    |
| Cemplete                                        |                         | Signature of the Candidate :                                                                                                    |
| Complete                                        |                         |                                                                                                    |
| Complete                                        |                         |                                                                                                    |
| Complete                                        |                         |                                                                                                    |
| Complete                                        |                         |                                                                                                    |
| Complete                                        |                         |                                                                                                    |
| Complete                                        |                         |                                                                                                    |
| Fee Paid For Fee Waivered                       | id For Fee Paid For     |                                                                                                    |
| O Posts For O Posts                             | ots O Posts             |                                                                                                    |
|                                                 | J<br>leids carefully.   | <ul> <li>अध्याल मुख्य मी प्रोप / Check के द्वारा आपेट्स के लिए /For Applicant Only:<br/>Failed Payment Status</li> <li>मुप्पा क्षेत्री मी प्राप्त से भी।/ Dear Applicant, please fill the fill</li> </ul>                                                                                                    |

| ноне                                                                                                    | दल्लावेज़ अपलीश/ Do | cument              | t Upload                                                                   |                   |                             |           |        |
|----------------------------------------------------------------------------------------------------|---------------------|---------------------|----------------------------------------------------------------------------|-------------------|-----------------------------|-----------|--------|
| ≥ 和 / Home                                                                                                    | NOTE - वस्तवेज अपन  | গ্রি কংশ<br>Version | के लिए गूगल कोम या मोड़िला जायर कॉक्स<br>Of Google Chrome or Mozilla Firef | का नडीनतम संस्करण | र का उपयोग करें।<br>suments |           |        |
| >   ধানতের্জ করেলী / Change Password                                                                                                    | File Type A         | Allowed             | jpg.jpeg.png.bmp.pdf                                                       | Ma                | ximum File Siz              | e Allowed | 150 KB |
| > सुरक्षा प्रयत्न बरली / Change<br>Security Question                                                                                                    |                     | Sr.No.              | दस्तावेज़ का नाम/ Document Name                                            | अपसो ४/ Upload    | বাৰ d/ View                 | Edit      |        |
| > 외원하대 / Feedback                                                                                                    |                     | 1                   | Declaration Certificate                                                    | 1                 |                             |           |        |
| Post(s)<br>>   দব এবিবন/ মিঁহ / Applied Post /                                                                                                    |                     |                     |                                                                            |                   |                             |           |        |
| Post(s)<br>> पद ভাইহন/ মিট / Applied Post /<br>Print Form<br>> হামাউফ এয়েন্টার / Document<br>Upload                                                                                                    |                     |                     |                                                                            |                   |                             |           |        |
| Post(s)<br>> 또로 अवेदन/ RE / Applied Post /<br>Print Form<br>> 국위관험과 AraPits / Document<br>Upload                                                                                                    |                     |                     |                                                                            |                   |                             |           |        |
| Post(s)<br>> যার একীরন/ রিঁਟ / Applied Post /<br>Print Form<br>> বালারিক এযালীর / Document<br>Upload<br>EEE PAYHEAT @<br>> এলীরন জুনক রম্যা জই / Pay your<br>Fee                                                  |                     |                     |                                                                            |                   |                             |           |        |
| Post(s)<br>> যার একটবল/ মিঁচ / Applied Post /<br>Print Form<br>> বাংলাইজ এযান্টাঁর / Document<br>Upload<br>CE PAYHENT<br>> এটেরশ জুল্টা রামা কটি / Pay your<br>Fee<br>> জুল্বা বায় হিনিয়াল / Payment<br>History |                     |                     |                                                                            |                   |                             |           |        |

| ROHE (                                                                                                 | The File has                               | been                                                                                                    | uploaded                        |                |               |            |        |
|----------------------------------------------------------------------------------------------------|--------------------------------------------|----------------------------------------------------------------------------------------------------|---------------------------------|----------------|---------------|------------|--------|
| > होम / Home                                                                                           |                                            |                                                                                                    |                                 |                |               |            |        |
| > আনতর্ত জবলী / Change Password                                                                        | दरवावेज़ अपसोड/ Doc                        | cument                                                                                                    | Upload                          |                |               |            |        |
| > सुरक्षा प्रशन बदली / Change                                                                          | NOTE - दस्तवेज अपले<br>Please Use Latest V | NOTE - दस्तवेज अपलोड करने के लिए गुगल कोम या मोड़िला कायरफ़ॉक्स का नवीनतम संस्करण का उपयोग करें/<br>Please Use Latest Version Of Google Chrome or Mozilla Firefox To Upload Documents |                                 |                |               |            |        |
| Security Question                                                                                      | File Type A                                | llowed                                                                                                    | jpg.jpeg.png.bmp.pdf            | Ma             | ximum File Si | ze Allowed | 150 KB |
| a wowel / Peedback                                                                                     |                                            | Sr.No.                                                                                                    | दस्तावेज़ का नाम/ Document Name | अपसो ४। Upload | থাৰ ষ্ট View  | Edit       |        |
| VIEW/APPLY POST(S)                                                                                     |                                            | 1                                                                                                    | Declaration Certificate         |                | 0             | 畲          |        |
| > অৱ ইংই/ নাটবশ / View/Apply<br>Post(s)                                                                | 7                                          |                                                                                                    | Apply to P                      | ost(s)         |               |            |        |
| > যার রাটারণ/ টিাই / Applied Post /<br>Print Form                                                      |                                            |                                                                                                    |                                 |                |               |            |        |
| > বহুৱাইয় এয়গ্ৰীস্ত / Document<br>Upload                                                             |                                            |                                                                                                    |                                 |                |               |            |        |
|                                                                                                    | 5                                          |                                                                                                    |                                 |                |               |            |        |
| FEE PAYMENT                                                                                            |                                            |                                                                                                    |                                 |                |               |            |        |
| FEE PAYMENT E<br>> आवेदन मुत्तक जमा करें / Pay your<br>Fee                                             |                                            |                                                                                                    |                                 |                |               |            |        |
| FEE PAYHENT C<br>> आवेदन जुत्वन जुन्म करें / Pay your<br>Fee<br>> जुन्क का इतिहास / Payment<br>History |                                            |                                                                                                    |                                 |                |               |            |        |

#### 7. Apply for Posts

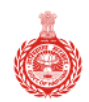

## हरियाणा कर्मचारी चयन आयोग

Haryana Staff Selection Commission

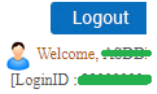

| номе                                                                             |                    | Applic                                                                     | ant Name: AS                                         | SDDD                                                 |                       |       |         |  |  |
|----------------------------------------------------------------------------------|--------------------|----------------------------------------------------------------------------|------------------------------------------------------|------------------------------------------------------|-----------------------|-------|---------|--|--|
| > होम / Home                                                                     | इस भाग             | में अभ्यर्थी जिस पद व                                                      | के लिए अर्ह है,                                      | है, उन पद की सूची प्रसारित की जाएगी।                 |                       |       |         |  |  |
| > पासवर्ड बदली / Change Password                                                 | अभ्यर्थी ने        | चि दिखाए गये पद म                                                          | र्रि किसी भी प                                       | पद का चुनाव                                          | कर सकते हैं           |       |         |  |  |
| > सुरक्षा प्रशन बदली / Change<br>Security Question                               |                    |                                                                            |                                                      | View Applie                                          | ed Post               |       |         |  |  |
| > प्रतिक्रिया / Feedback                                                         | Advert-<br>isement | Post Name                                                                  | Application<br>Date                                  | Payment<br>Date                                      | Eligibility           | Apply | Remarks |  |  |
| VIEW/APPLY POST(S)                                                               | 8/2017             | Cat 1 - Workshop<br>Calculation &<br>Science Instructor<br>(Re-Advertised) | Start Date:<br>24/07/2017<br>End Date:<br>30/08/2017 | Start Date:<br>01/08/2017<br>End Date:<br>01/09/2017 | View Post Eligibility | Apply |         |  |  |
| > पद देखें/ आवेदन / View/Apply<br>Post(s)<br>> पद आवेदन/ प्रिंट / Applied Post / | 8/2017             | Cat 2 - Engineering<br>Drawing Instructor<br>(Re-Advertised)               | Start Date:<br>24/07/2017<br>End Date:<br>30/08/2017 | Start Date:<br>01/08/2017<br>End Date:<br>01/09/2017 | View Post Eligibility | Apply |         |  |  |
| Print Form                                                                       | 8/2017             | Cat 3 - Store<br>Keeper(Re-<br>Advertised)                                 | Start Date:<br>24/07/2017<br>End Date:<br>30/08/2017 | Start Date:<br>01/08/2017<br>End Date:<br>30/08/2017 | View Post Eligibility | Apply |         |  |  |
|                                                                                  |                    |                                                                            | ·                                                    | View Applie                                          | ed Post               |       |         |  |  |

| 🢩 हरियाणा कर्मचार्र<br>Haryana Staff S               | ो चर<br>elec | staging-oasis.mkcl.org says:<br>- I have gone through all the personal and other profile filled by me and<br>found it to be correct. I fully understand that after completion of profile<br>After completion of profile and when post is applied in the system,  | <        | I.o   | Logout<br>Welcome, AAA<br>gnID |
|------------------------------------------------------|--------------|----------------------------------------------------------------------------------------------------|----------|-------|--------------------------------|
| ноне                                                 |              | candidates will not be allowed to cancel or change any information filled in<br>the application. In case you have filled wrong information then do not                                                                                                    |          |       |                                |
| > 정피 / Home                                          | इस<br>अभ     | submit the chaina and appy again by creating new negistration ID, even if<br>you have paid fees for the profile having filled wrong information, it<br>cannot be chanced later on. If you have to amend the wrong information                                    | जाएगी    |       |                                |
| > सुरक्षा प्रसन बदली / Change<br>Security Question   |              | filled in profile after filling fees, then you will have to fill new profile along with fees.                                                                                                    |          |       |                                |
| > মরিক্রিয়া / Feedback                              | Ac           | <ul> <li>भग अपन प्रारा भरा गड़ आकाइल जाब ला ह तथा इस सहा पाया ह . में पूरी तेरह<br/>सहमत हु कि प्रोकार्डल पूरी कारने व प्रोस्ट अप्लाय करने के बाव आप अपनी प्रोपार्डल में<br/>किसी भी तरह का वेंद्र नहीं कर मकले. अगर आपके दारा कोई गतन जनकारी भरी गई.</li> </ul> | lity     | Apply | Remarks                        |
| VIEW/APPLY POST(5)                                   | A.           | हैं , तो आप इस प्रोफाइल' का सालान न भरे व नए सिरे से प्रोफाईल बनाके अपलाय करे.<br>अगर आपने गलत जानकारी भरी हुई प्रोफाइल का चलान/ फीस जमा करवा दी हो, तब<br>भी आप आपके प्रोफाइल में कोई बढताव नहीं करवा सकते व गलती दुरुस करने हेतू.                              | ligibili | Apply | -                              |
| > যর ইন্ট/ প্রাইরন / View/Apply<br>Post(s)           |              | नया प्राकाइत व कर स बातन भर                                                                                                    | -        | -     |                                |
| > যার আইবৃদ্/ রিি / Applied Post /<br>Print Form     | 4/           | OK Cancel                                                                                                    | ligibili | Apply | -                              |
| > বন্ধনটন अपनीड / Document<br>Upload                 |              | View Applied Post                                                                                                    |          |       |                                |
| FEE PAYMENT                                          |              |                                                                                                    |          |       |                                |
| > आहेदन शूल्क ज़म्मा करें / Pay your<br>Fee          |              |                                                                                                    |          |       |                                |
| >   জুনক কা হনিয়ান / Payment<br>History             |              |                                                                                                    |          |       |                                |
| > असफल जुल्क की जोन / Check<br>Falled Payment Status |              |                                                                                                    |          |       |                                |

| IOME                                            | 8             | Other Essential Details                                                                                                    |                                                                                                    |
|-------------------------------------------------|---------------|----------------------------------------------------------------------------------------------------|----------------------------------------------------------------------------------------------------|
| > होम / Home                                    |               | Note: In case you had applied against these posts no recru                                                                                                    | itment process could be initiated and the same were                                                                                                    |
| > पासवर्ड बदली / Chan                           | ige Password  | cancelled by the Haryana Staff Selection Commission, Pan<br>who had earlier applied against the above categories & who                                                                    | chkula vide Public Notice dated 1.5.2015. The candidates<br>ose details are available on web site of Haryana Staff                                                         |
| > सुरक्षा प्रथान बदारी / C<br>Security Question | hange         | Selection Commission i.e. www.hssc.gov.in will also be elig<br>will be exempted from the payment of application fee. How<br>monof of deposition the application fee. They are required to | ible against the re-advertised posts and such candidates<br>ever, such candidates will have to apply afresh alongwith<br>have the fee Challanicredit certificate issued by |
| > प्रतिक्रिपा / Feedback                        | k             | Treasury/e-Challan as the case may be, alongwith the fresh<br>Challan/credit certificate issued by Treasury /e-Challan at th                                                              | application form and will produce the original<br>he time of interview/test/verification.                                                                                  |
| IEW/APPLY POST(S)                               | 8             | Did you applied previously for the advertisement.                                                                                                    | Yes*No -                                                                                                    |
| > যর ইন্ট/ आवेदन / Vi<br>Post(s)                | ew/Apply      | Save &                                                                                                    | Proceed                                                                                                    |
| > যার আইরন/ প্লিন্ত / Ap<br>Print Form          | oplied Post / |                                                                                                    |                                                                                                    |
| ् दस्तावेज अपलोड / Do                           | ocument       |                                                                                                    |                                                                                                    |

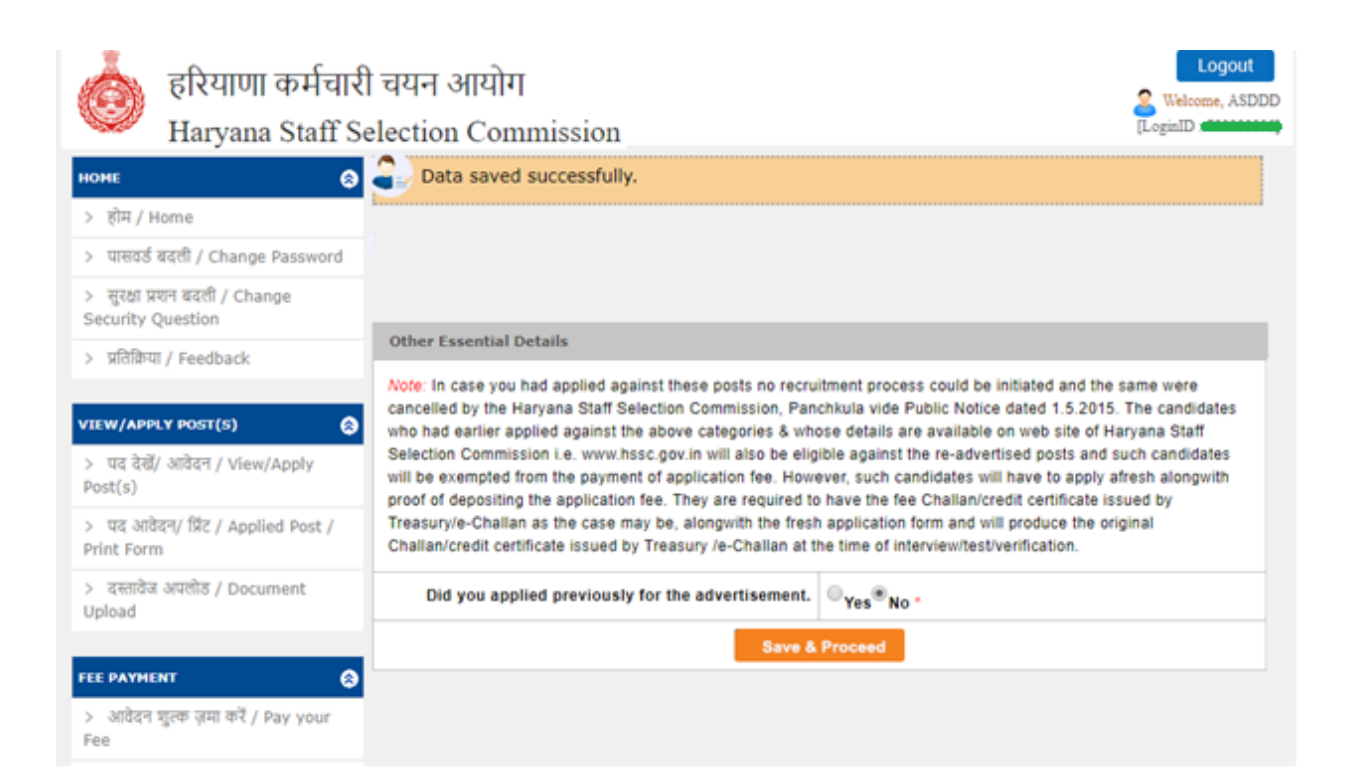

| Total Amount : て 100.00 |                                                                                     | 📜 Post Applied : 1 |
|-------------------------|-------------------------------------------------------------------------------------|--------------------|
| 묘<br>Online             | Compare national bank                                                               |                    |
| Manual Challan          | PNB Account Holder Only     Payment Gateway(For Netbanking only)     Powered by PNB | Choose Bank        |
|                         | Payment Gateway(For Netbanking only)                                                |                    |
| Choose Mode of Payment  | Powered by IDB1                                                                     |                    |
|                         | Terms & Condition                                                                   |                    |
|                         | I agree Terms & Condition                                                           |                    |

Complete step-by-step process of payment by Manual Challan and Online Mode is explained in detail in **the next section.** 

| <ul> <li>होम / Home</li> <li>होम / Home</li> <li>पासवर्ड बदली / Change Password</li> <li>सुरक्षा प्रयान बदली / Change</li> <li>Security Question</li> <li>प्रतिक्रिया / Feedback</li> <li>पार्ट्य / Apply Post(s)</li> <li>पद देखें/ आवेदन / View/Apply</li> <li>Post(s)</li> <li>पद आवेदन/ फ्रिंट / Applied Post / Print Form</li> </ul> | dback<br>plication Form Filling<br>1. How do you rate Form filling process<br>2. How well did the website and its contents address your expectations?<br>3. How do you rate online application fee collection feature? | Language * * * * *  |
|----------------------------------------------------------------------------------------------------|----------------------------------------------------------------------------------------------------|---------------------|
| <ul> <li>&gt; 대सवर्ड बदली / Change Password</li> <li>&gt; सुरक्षा प्रयान बदली / Change</li> <li>Security Question</li> <li>&gt; प्रतिक्रिया / Feedback</li> <li>/ प्रस्थ/Аррцу Розт(s)</li> <li>&gt; पद देखें/ आवेदन / View/Apply</li> <li>Post(s)</li> <li>&gt; पद आवेदन/ प्रिंट / Applied Post / Print Form</li> </ul>                  | dback<br>plication Form Filling<br>1. How do you rate Form filling process<br>2. How well did the website and its contents address your expectations?<br>3. How do you rate online application fee collection feature? | Language            |
| > 됐रक्षा प्रश्नन बदली / Change<br>Security Question Application Application Application Application Application Application Application Application Application Application Applied Post / Print Form Applied Post / Print Form                                                                                                    | plication Form Filling<br>1. How do you rate Form filling process<br>2. How well did the website and its contents address your expectations?<br>3. How do you rate online application fee collection feature?          | ×<br>*****<br>***** |
| > সনিক্রিযা / Feedback<br>/IEW/APPLY POST(S)<br>> पद देखें/ आवेदन / View/Apply<br>Post(s)<br>> पद ओवेदन/ प्रिंट / Applied Post /<br>Print Form                                                                                                    | How do you rate Form filling process     How well did the website and its contents address your expectations?     How do you rate online application fee collection feature?                                           | *****               |
| YIEW/APPLY POST(S)<br>> पद देखें/ आवेदन / View/Apply<br>Post(s)<br>> पद ओवेदन/ प्रिंट / Applied Post /<br>Print Form                                                                                                    | How do you rate Form filling process     How well did the website and its contents address your expectations?     How do you rate online application fee collection feature?                                           | ****                |
| সম্ভে/APPLY POST(S)<br>> पद देखें/ आवेदन / View/Apply<br>Post(s)<br>> पद आवेदन/ प्रिंट / Applied Post /<br>Print Form                                                                                                    | How well did the website and its contents address your expectations?     How do you rate online application fee collection feature?                                                                                    | ****                |
| > पद देखें/ आवेदन / View/Apply<br>Post(s)<br>> पद आवेदन/ प्रिंट / Applied Post /<br>Print Form                                                                                                    | 3. How do you rate online application fee collection feature?                                                                                                    |                     |
| >  पद आवेदन/ प्रिंट / Applied Post /<br>Print Form                                                                                                    |                                                                                                    | XXXXX               |
|                                                                                                    | 4. How do you find instant SMS service with online application?                                                                                                    | ****                |
| >   दस्तावेज अपलोड / Document<br>Upload                                                                                                    | 5. How do you rate online Admit card services?                                                                                                    | ****                |
| Sugge                                                                                                    | tion if any (max 1000 characters):                                                                                                    |                     |
| > आवेदन शुल्क ज़मा करें / Pay your<br>Fee                                                                                                    | your message here                                                                                                    |                     |
| ) शल्क का इतिहास / Payment                                                                                                    |                                                                                                    |                     |

Above is the last step of application process after payment, and application is deemed to be complete after a section of feedback and suggestions is filled by candidate.

#### **Complete Procedure of Payment of Fees**

Payment Mode Selection is a feature provided to candidate so that he can choose either of the two modes:

- (i) Online, or
- (ii) Manual Challan.

It is specifically mentioned in the copy of advertisement that no applications and payments will be received after the respective closing dates.

To essentially assist the candidates who opt for manual challan, the last date of payment is scheduled after a span of **2-3 working days** from the last date of application, so that candidates can approach the respective banks and pay fees in cash along with the generated challan in triplicate.

Candidate selects the post(s) against which payment is to be made.

Total fees to be paid appears on the screen with "PROCEED TO PAYMENT" option.

Candidate selects mode of payment

Each mode is elaborated below.

Mode I: Online Payment

Candidate selects one among the available payment gateways in order to proceed with payment of fees, either through net-banking or debit card / credit card.

### Payment Mode Selection

| D.<br>Online   | ter purget-extend bore                                                            | tal purpels nationed bank                                   | HDFC BANK       |
|----------------|-----------------------------------------------------------------------------------|-------------------------------------------------------------|-----------------|
| Manual Challan | ©PNB Account Holder Only<br><b> OPNB I BANK</b><br>Payment Gateway(For Netbanking | Payment Gateway(For Netbanking only) Powered by PNB g only) | Payment Gateway |
|                | Powered by IDBI<br>Terms &<br>E I agree Te                                        | Condition<br>rms & Condition                                |                 |

| Order No : 131800070138_19 |                              | Total Amount : INR 100.0 |
|----------------------------|------------------------------|--------------------------|
| HDFC Bank Credit Card >    | • VISA 🛛 😂 🖉 🕮 🗠 🖉           |                          |
| IDFC Bank Debit Card       | Name On Card :               |                          |
| Other Bank Credit Card     | Card Number                  |                          |
| ther Bank Debit Card       | Card Expry : Month Vear Vear |                          |
| Vet Banking                | Card CVV                     |                          |
| IPI                        | Make Payment - INR 100.0     | the world go with Visa.  |
|                            |                              | VERIFIED MasterCard.     |

#### Mode II: Manual Challan

Generated challan is to be downloaded and printed for submission at bank. A sample of challan generated in triplicate is as follows:

| Government of Haryana Coly                                  | D00 Cose 3522 E - CHALLAN XO/ Dert Expy<br>Geventment of Haryana                                                                                                    | DOG Code EL22 E - CHALLAN Rendler Data<br>Government of Haryana                                             |
|-------------------------------------------------------------|----------------------------------------------------------------------------------------------------|----------------------------------------------------------------------------------------------------|
| Vale Upor 20-01-2017 (Case)<br>14-01-2017 (Chg.(200)        | Valid Upts: 39-01-2017 (Cash)<br>14-01-2017 (Chq./DD)                                                                                                    | Valid Upte: 25-03-2017 (Cash)<br>14-01-2017 (Chq./00)                                                       |
| ORN No. Date: 13 Jan 2017 18-54 13                          | GRV No.                                                                                                    |                                                                                                    |
| Office Name OX72 Same Shaff Sealing Commences Resulting     | Chine Martine Chine Con difference Con and the Control of Control of Control | Construction Construction (Construction)                                                                    |
| Transv Chardinarth                                          | V Annual Charles Contractor Property                                                                                                    | Vitice Name   0522-Secy Staff Service Commission Panchkute                                                  |
| Period (2015-18) One Time                                   | A manage Charlogan                                                                                                    | Treasy Charogan                                                                                             |
| Hard of Arrows Amount                                       | Period (2015-56) One Time                                                                                                    | Pariod (2015-14) Dhe Time                                                                                   |
| 0051-51-103-39-51 Fers hors Application 400                 | Peed of Account Amount 2                                                                                                    | Head of Account Amount a                                                                                    |
| For PMI Rank Chatter to be amazini create menu concer VX700 | For PRE lines of the second second second second                                                                                                    | Contrast-top-on-on-on-on-on-on-on-on-on-on-on-on-on-                                                        |
| Internet Code HIGAT Celetow Code HIGAT                      | Washuki Casle HIIGAT Gelector Code HIIGAT                                                                                                    | Print PNB Barrie Challers to be accepted under mena sphere VA18<br>Malitute Code: HRGAT Cullection Case HRG |
| PD AsNo                                                     | PD AcNo                                                                                                    | PD AuNo                                                                                                    |
| Deduction Amount 🗧 🔋                                        | Deduction Amount C 0                                                                                                    | Deduction Amount 🕴                                                                                          |
| Totwillet Ampunt: 2 000                                     | TotalNet Amount: e 600                                                                                                    | TotalNet Amount: e                                                                                          |
| <ul> <li>Bis Hundred bity</li> </ul>                        | 2 Six Hundhed only                                                                                                    | ₹ Six Handred only                                                                                          |
| Tendedrick Deteil                                           | Tenderer's Detail                                                                                                    | Teoderoria Oetail                                                                                           |
| CPT/PHONETRIACE_PE_WenkGeNorTakter                          | OPFIPRAN/TINIAEE.no./Webs/etwo?fastg . CREATING                                                                                                    | GPT/PRAVTINACE.nc/Vericletio/Tavid> GPD/IPRAVTINACE.nc/Vericletio/Tavid>                                    |
| PAR Inc                                                     | X PAN NO                                                                                                    | PAN Ner                                                                                                    |
| Tenderar's Name                                             | Tenderer's Name Generation and                                                                                                    | Teroteraria Name                                                                                            |
| Addesite                                                    | Addess:                                                                                                    | Astena.                                                                                                    |
| PerioJans HRYSSC Application Fee                            | Particulars HRYSSC Application Fee                                                                                                    | Particulars HRYSSC Application Fee                                                                          |
| Cheque DD-                                                  | Chesae-00-                                                                                                    | Chese-00-                                                                                                   |
| Detail                                                      | Detail                                                                                                    | Detail: Depositor's Signal                                                                                  |
| FOR USE IN RECEIVING BANK                                   | Depositor's Signature                                                                                                    | FOR USE IN RECEIVING BANK                                                                                   |
| Saria CIN No                                                | FOR USE IN RECEIVING BANK                                                                                                    | Bank CIN No.                                                                                                |
| Payment Date: 13/01/2017                                    | Payment Date 13/01/2017                                                                                                    | Payment Loane 1,001/2017                                                                                    |
|                                                             | Rock AT DMR Reserves                                                                                                    | Marrie, Provident Strategy and                                                                              |

In furtherance of successful challan payment, account is prepared on eGRAS (Government Receipt Accounting System) website <u>https://egrashry.nic.in/</u>